# HBZwps Wage Protection System Guide

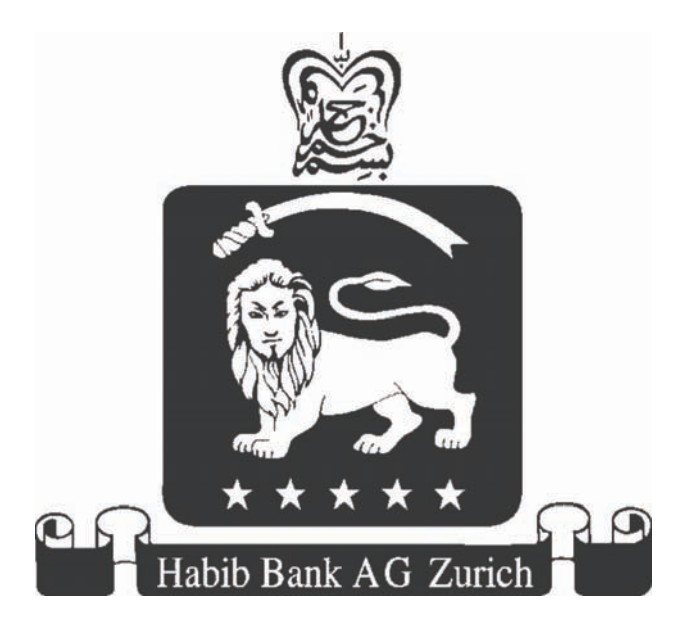

This document outlines standardized operational procedures intended to be used globally across Habib Bank AG Zurich, its Subsidiaries and Affiliates. However, due to varying regulatory and localized business needs, certain processes and/or hPLUS modules/options may differ in their look, and functionality. All content included in this document such as text, graphics, logos, button icons, images, data compilations, and software descriptions, are the exclusive property of Habib Bank AG Zurich and protected by international copyright laws. No unauthorized copies or distribution to third parties is permitted without the express written approval of Habib Bank AG Zurich.

## **Table of contents**

| Key WPS points3HBZwps3HBZwps Registration process4HBZwps Salary processing options4HBZ Value Proposition4Benefits to the Employer4Benefits to Employees4HBZwps Process & Transaction5Task 1 - How to add a New or Edit/Delete existing staff from the payroll list6Task 2: How to enter staff salary details11Task 3: How to Upload a WPS File16Task 4: How to authorize salary details entered or uploaded22Task5: How to initiate a request for a refund23Task 6: How to authorize an entered refund request25 | Key WPS points3HBZwps3HBZwps Registration process4HBZwps Salary processing options4HBZ Value Proposition4Benefits to the Employer4Benefits to Employees4HBZwps Process & Transaction5Task 1 - How to add a New or Edit/Delete existing staff from the payroll list6Task 2: How to enter staff salary details11Task 3: How to Upload a WPS File16Task 4: How to authorize salary details entered or uploaded22Task5: How to initiate a request for a refund23Task 6: How to authorize an entered refund request25Task 7: How to inquire about the status of a file27Task 9: How to the status of a file27Task 9: How to inquire about the status of a file27                            | What is Wage Protection System?                                               |   |
|----------------------------------------------------------------------------------------------------|----------------------------------------------------------------------------------------------------|-------------------------------------------------------------------------------|---|
| HBZwps3HBZwps Registration process4HBZwps Salary processing options4HBZ Value Proposition4Benefits to the Employer4Benefits to Employees4HBZwps Process & Transaction5Task 1 - How to add a New or Edit/Delete existing staff from the payroll list6Task 2: How to enter staff salary details11Task 3: How to Upload a WPS File16Task 4: How to authorize salary details entered or uploaded22Task 5: How to initiate a request for a refund23Task 6: How to authorize an entered refund request25               | HBZwps3HBZwps Registration process4HBZwps Salary processing options4HBZ Value Proposition4Benefits to the Employer4Benefits to Employees4HBZwps Process & Transaction5Task 1 - How to add a New or Edit/Delete existing staff from the payroll list.6Task 2: How to enter staff salary details11Task 3: How to Upload a WPS File16Task 4: How to authorize salary details entered or uploaded22Task 5: How to initiate a request for a refund23Task 6: How to authorize an entered refund request25Task 7: How to inquire about the status of a file27Task 9: How to inquire about the status of a file27                                                                              | Key WPS points                                                                |   |
| HBZwps Registration process4HBZwps Salary processing options4HBZ Value Proposition4Benefits to the Employer4Benefits to Employees4HBZwps Process & Transaction5Task 1 - How to add a New or Edit/Delete existing staff from the payroll list6Task 2: How to enter staff salary details11Task 3: How to Upload a WPS File16Task 4: How to authorize salary details entered or uploaded22Task 5: How to initiate a request for a refund23Task 6: How to authorize an entered refund request25                      | HBZwps Registration process4HBZwps Salary processing options4HBZ Value Proposition4Benefits to the Employer4Benefits to Employees4HBZwps Process & Transaction5Task 1 - How to add a New or Edit/Delete existing staff from the payroll list.6Task 2: How to enter staff salary details11Task 3: How to Upload a WPS File16Task 4: How to authorize salary details entered or uploaded22Task 5: How to initiate a request for a refund23Task 6: How to authorize an entered refund request25Task 7: How to inquire about the status of a file27Task 9: How to inquire about the status of a file27                                                                                     | HBZwps                                                                        | 3 |
| HBZwps Salary processing options4HBZ Value Proposition4Benefits to the Employer4Benefits to Employees4HBZwps Process & Transaction5Task 1 - How to add a New or Edit/Delete existing staff from the payroll list6Task 2: How to enter staff salary details11Task 3: How to Upload a WPS File16Task 4: How to authorize salary details entered or uploaded22Task 5: How to initiate a request for a refund23Task 6: How to authorize an entered refund request25                                                  | HBZwps Salary processing options4HBZ Value Proposition4Benefits to the Employer4Benefits to Employees4HBZwps Process & Transaction5Task 1 - How to add a New or Edit/Delete existing staff from the payroll list6Task 2: How to enter staff salary details11Task 3: How to Upload a WPS File16Task 4: How to authorize salary details entered or uploaded22Task 5: How to initiate a request for a refund23Task 6: How to authorize an entered refund request25Task 7: How to inquire about the status of a file27Task 9: How to inquire about the status of a file27                                                                                                    | HBZwps Registration process                                                   | 4 |
| HBZ Value Proposition4Benefits to the Employer4Benefits to Employees4HBZwps Process & Transaction5Task 1 - How to add a New or Edit/Delete existing staff from the payroll list6Task 2: How to enter staff salary details11Task 3: How to Upload a WPS File16Task 4: How to authorize salary details entered or uploaded22Task 5: How to initiate a request for a refund23Task 6: How to authorize an entered refund request25                                                                                   | HBZ Value Proposition4Benefits to the Employer4Benefits to Employees4HBZwps Process & Transaction5Task 1 - How to add a New or Edit/Delete existing staff from the payroll list.6Task 2: How to enter staff salary details11Task 3: How to Upload a WPS File16Task 4: How to authorize salary details entered or uploaded22Task 5: How to initiate a request for a refund23Task 6: How to authorize an entered refund request25Task 7: How to inquire about the status of a file27Task 9: How to inquire about the status of a file27                                                                                                    | HBZwps Salary processing options                                              | 4 |
| Benefits to the Employer4Benefits to Employees4HBZwps Process & Transaction5Task 1 - How to add a New or Edit/Delete existing staff from the payroll list.6Task 2: How to enter staff salary details11Task 3: How to Upload a WPS File16Task 4: How to authorize salary details entered or uploaded22Task5: How to initiate a request for a refund23Task 6: How to authorize an entered refund request25                                                                                                    | Benefits to the Employer       4         Benefits to Employees       4         HBZwps Process & Transaction       5         Task 1 - How to add a New or Edit/Delete existing staff from the payroll list.       6         Task 2: How to enter staff salary details       11         Task 3: How to Upload a WPS File       16         Task 4: How to authorize salary details entered or uploaded       22         Task 5: How to initiate a request for a refund       23         Task 6: How to authorize an entered refund request       25         Task 7: How to inquire about the status of a file       27         Task 9: How to inquire about the status of a file       27 | HBZ Value Proposition                                                         | 4 |
| Benefits to Employees                                                                                                    | Benefits to Employees                                                                                                    | Benefits to the Employer                                                      | 4 |
| HBZwps Process & Transaction5Task 1 - How to add a New or Edit/Delete existing staff from the payroll list.6Task 2: How to enter staff salary details.11Task 3: How to Upload a WPS File.16Task 4: How to authorize salary details entered or uploaded22Task5: How to initiate a request for a refund.23Task 6: How to authorize an entered refund request25                                                                                                    | HBZwps Process & Transaction5Task 1 - How to add a New or Edit/Delete existing staff from the payroll list.6Task 2: How to enter staff salary details.11Task 3: How to Upload a WPS File.16Task 4: How to authorize salary details entered or uploaded22Task 5: How to initiate a request for a refund.23Task 6: How to authorize an entered refund request.25Task 7: How to inquire about the status of a file.27Task 9: How to tast WIPS file to be submitted to UP720                                                                                                    | Benefits to Employees                                                         | 4 |
| Task 1 - How to add a New or Edit/Delete existing staff from the payroll list                                                                                                    | Task 1 - How to add a New or Edit/Delete existing staff from the payroll list                                                                                                    | HBZwps Process & Transaction                                                  | 5 |
| Task 2: How to enter staff salary details11Task 3: How to Upload a WPS File16Task 4: How to authorize salary details entered or uploaded22Task5: How to initiate a request for a refund23Task 6: How to authorize an entered refund request25                                                                                                    | Task 2: How to enter staff salary details11Task 3: How to Upload a WPS File16Task 4: How to authorize salary details entered or uploaded22Task 5: How to initiate a request for a refund23Task 6: How to authorize an entered refund request25Task 7: How to inquire about the status of a file27Task 9: How to to the status of a file27                                                                                                    | Task 1 - How to add a New or Edit/Delete existing staff from the payroll list | 6 |
| Task 3: How to Upload a WPS File16Task 4: How to authorize salary details entered or uploaded22Task5: How to initiate a request for a refund23Task 6: How to authorize an entered refund request25                                                                                                    | Task 3: How to Upload a WPS File16Task 4: How to authorize salary details entered or uploaded22Task 5: How to initiate a request for a refund23Task 6: How to authorize an entered refund request25Task 7: How to inquire about the status of a file27Task 9: How to to the status of a file20                                                                                                    | Task 2: How to enter staff salary details                                     |   |
| Task 4: How to authorize salary details entered or uploaded                                                                                                    | Task 4: How to authorize salary details entered or uploaded22Task 5: How to initiate a request for a refund23Task 6: How to authorize an entered refund request25Task 7: How to inquire about the status of a file27Task 9: How to to the status of a file27                                                                                                    | Task 3: How to Upload a WPS File                                              |   |
| Task5: How to initiate a request for a refund23Task 6: How to authorize an entered refund request25                                                                                                    | Task5: How to initiate a request for a refund23Task 6: How to authorize an entered refund request25Task 7: How to inquire about the status of a file27Task 9: How to to the status of a file20                                                                                                    | Task 4: How to authorize salary details entered or uploaded                   |   |
| Task 6: How to authorize an entered refund request                                                                                                    | Task 6: How to authorize an entered refund request25Task 7: How to inquire about the status of a file27Task 9: How to to the status of a file20                                                                                                    | Task5: How to initiate a request for a refund                                 |   |
|                                                                                                    | Task 7: How to inquire about the status of a file                                                                                                    | Task 6: How to authorize an entered refund request                            |   |
| Task 7: How to inquire about the status of a file                                                                                                    | Teals 0. How to teat WDC file to be submitted to UD7                                                                                                    | Task 7: How to inquire about the status of a file                             |   |
|                                                                                                    | Task 8: How to test WPS life to be sublitited to HBZ                                                                                                    | Task 8: How to test WPS file to be submitted to HBZ                           |   |

## What is Wage Protection System?

The UAE Ministry of Labour (MOL) in conjunction with the Central Bank of the UAE (CBUAE) has introduced the Wage Protection System (WPS) to electronically enable and monitor the timely payment of salaries. WPS is an electronic salary transfer system that allows Employers to securely pay workers' wages via Banks, Bureau De Change and other institutions authorized to provide this service by CBUAE.

Habib Bank AG Zurich (HBZ) is pleased to announce HBZwps, its WPS payroll solution in full compliance with the directives issued by the MOL and facilitated by the CBUAE. Click here to refer to the WPS Companies Responsibility Guide provided by the MOL and CBUAE. HBZ offers this service online through HBZweb and at its branches.

## **Key WPS points**

- WPS is a statutory requirement, Ministerial Decree 788 of 2009. Click here to refer to the Companies Responsibility Guide.
- Payment of salary to staff will be done through authorized WPS service providers such as Banks and Agents.
- The system is designed to increase competitiveness and entrench greater transparency.
- Reiterating commitment to protect workers' wages by taking protective and proactive measures.
- Providing innovative solutions that help Employers safeguard their own interests and reduce the time and effort needed to pay workers' wages.

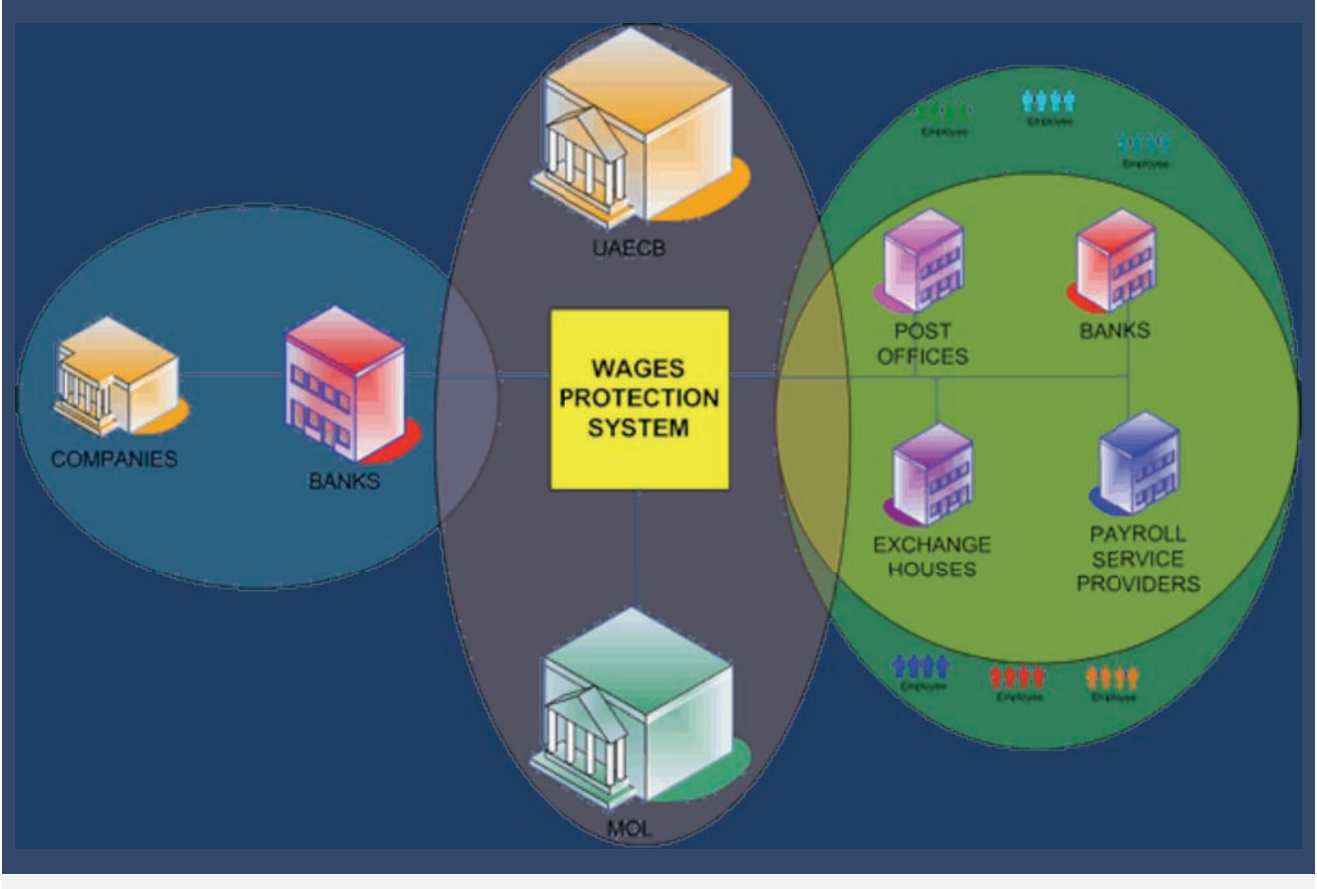

Figure # 1: HBZwps System Overview

## **HBZwps**

HBZ offers a number of ways for an Employer to pay their Employees salaries in accordance with the CBUAE guidelines. This service is available for customers online as well as through our branches.

## **HBZwps Registration process**

Mandatory requirements for HBZwps registration:

- Employer must have an account with HBZ.
- Employer (both existing & new customers) must register for this service.

Additional services:

- Customer's Employees can also open their Employee accounts with HBZ.
- In order to use this service online, customers must have a HBZweb ID. To register for HBZweb click here or download HBZweb registration form. Additionally, an Employer must initiate the request for the HBZwps functionalities to be assigned.
- HBZwps is offered as an automated online solution that enables the Employer to manage their WPS compliant payroll through HBZweb.

#### **HBZwps Salary processing options**

- Option A: HBZwps through HBZweb
- Option B: HBZwps through HBZweb Upload Facility
- Option C: HBZwps through the Branch

## **HBZ Value Proposition**

#### **Benefits to the Employer**

- One solution for your payroll management.
- Reduce risks and cost of salary payments.
- Less paperwork with full audit trail, securely accessible 24/7 online.
- Protection from falsified claims of non-payment of salaries.
- On time salary disbursement to your Employees, thereby fully compliant with government guidelines.
- Monitor and track salary disbursements through real-time viewing & statement downloading features.

#### **Benefits to Employees**

- HBZweb provides Employees with 24/7 real-time access to their accounts.
- Immediate access to salary and notification with customizable Event Monitoring Alerts.
- Competitive rates for safe and secure remittance service.
- Call +971 4 260 7999 to speak with your respective branch customer service representative.
- Benefit from additional services and promotions.

## **HBZwps Process & Transaction**

This part of the document is designed to guide HBZ customers using the HBZwps service through HBZweb. Note, user must acquire HBZweb ID and HBZsecure Key to process salaries online.

Once an Employer has registered for the HBZwps service, the registered HBZ customer (Employer) can execute the entire WPS process online. This includes the following tasks:

- Manage staff, i.e. to add new and edit or delete existing staff from the payroll listing.
- Manage salary details, i.e. add new staff or update existing staff's salary details. Note this step is performed by the
  person with data entry rights.
- View/Authorize entered salary details, in order to verify and approve the entered data. Note this step is executed by the person with Authorization rights.
- Upload xls, csv or txt files with complete employer and staff salary details.
- Initiate request for Refund. Note this step is executed by the person with Authorization rights.
- View/Authorize the initiated refund request, in order to verify and approve the entered data. Note this step is
  executed by the person with Authorization rights.
- View Status of the uploaded WPS file.
- Test or validate the WPS file to be uploaded.

After logging in to HBZweb (internet banking site), browse to the option list (i.e. titled Select Option) and click on to the "HBZwps Menu", which will take registered HBZwps customers to the HBZwps menu, as shown below. Each option in the HBZwps Menu is considered as a "Task" and will only be available once the registration process has been completed by the Bank.

| Service with Security    | Habib B | a <b>nk AG</b> ä | <b>Zurich</b><br>d 1967)                    |                       |             | Jan 28 2010,                 | 12:54:35 PM GMT |
|--------------------------|---------|------------------|---------------------------------------------|-----------------------|-------------|------------------------------|-----------------|
| Logout                   | Home    | My Profile       | HBZeLocker                                  | Rates                 | Change Pass | word HBZweb Management       | Secure Mail     |
| User: VAN DER MARWE F    | RESORTS |                  | Ор                                          | tions                 |             | <ul> <li>Accounts</li> </ul> | *               |
| Account                  |         |                  | Currency                                    |                       | Balance     | Title                        |                 |
| 2-1-1-20311-105-249745   |         |                  | AED                                         |                       | 9,517.00 CR | VAN DER MARWE RESORTS        |                 |
|                          |         |                  | HBZy<br>Manage Staff Det<br>Manage Salary D | vps<br>aits<br>etails |             |                              |                 |
|                          |         |                  | Authorize Salarie                           | ary File<br>s         |             |                              |                 |
|                          |         |                  | Enter Request for                           | Refund                |             |                              |                 |
|                          |         |                  | Authorize Reques                            | t for Refund          |             |                              |                 |
|                          |         |                  | View Status                                 |                       |             |                              |                 |
|                          |         |                  | Validate WPS File                           | 0                     |             |                              |                 |
| Go Back: Option List, Su | mmary   |                  |                                             |                       |             |                              |                 |

Figure # 2: HBZwps – Option Menu

HBZwps tasks are detailed below. (Note that users who have already prepared a file as per HBZwps requirements do not need to perform Tasks 1 & 2.)

#### Task 1 - How to add a New or Edit/Delete existing staff from the payroll list

The first step in processing salaries through HBZwps successfully, is to manage a staff. The option, "Manage Staff Details" as seen below is used for adding new staff, editing or deleting existing staff to/from WPS processing. This is a one-time process after which the templates will be auto-generated. These templates can be retrieved at any time for future use.

| Service with Security   | Habib (<br>(ncorpora | Bank AG 2<br>ted in Switzerland | <b>Zurich</b><br>11967)                                 |            |             | Jan 21 2010,           | 06:49:03 AM GMT |
|-------------------------|----------------------|---------------------------------|---------------------------------------------------------|------------|-------------|------------------------|-----------------|
| Logout                  | Home                 | My Profile                      | HBZeLocker                                              | Rates      | Change Pass | word HBZweb Management | Secure Mail     |
| User: VAN DER MARWE R   | ESORTS               |                                 | Op                                                      | tions      |             | Accounts               | ~               |
| Account                 |                      |                                 | Currency                                                |            | Balance     | Title                  |                 |
| 2-1-1-20311-105-249745  |                      |                                 | AED                                                     |            | 9,517.00 CR | VAN DER MARWE RESORTS  |                 |
| Go Back Option List, Su | mmary                |                                 | Manage Sta<br>Van Der Marwe<br>Add Staff ✓<br>Proceed E | nt Details |             |                        |                 |

Figure # 2: HBZwps – Task 1

- Step 1. Select enterprise with the help of the drop-down menu.
- Step 2. Select action/task to be performed such as "Add Staff", "Edit Staff" or "Delete Staff" using the drop-down menu.
- Step 3. Click the "Proceed" button to continue. Press the "Back to menu" button to cancel the transaction.
- **Step 4.** Perform the selected action

If "Add Staff" action is selected, the following screen will appear.

| Service with Security   | Habib<br>(Incorpor | Bank AG Z  | urich<br>1967)     |                                   |             | Jan 21 2010,           | 06:54:37 AM GMT |
|-------------------------|--------------------|------------|--------------------|-----------------------------------|-------------|------------------------|-----------------|
| Logout                  | Home               | My Profile | HBZeLocker         | Rates                             | Change Pass | word HBZweb Management | Secure Mail     |
| User, VAN DER MARWE     | RESORTS            |            | 0                  | ptions                            |             | Accounts               | ~               |
| Account                 |                    |            | Currency           |                                   | Balance     | Title                  |                 |
| 2-1-1-20311-105-2497    | 45                 |            | AED                |                                   | 9,517.00 CR | VAN DER MARME RESORTS  |                 |
|                         |                    | Narr       | e<br>Employee ID   | Robert B. Grady<br>12345678901234 |             |                        |                 |
|                         |                    | Ager       |                    | 123456/89                         | 41          |                        |                 |
|                         |                    | Acco       | unt vien Agent     | 12000                             | 41          |                        |                 |
|                         |                    | inco       | me Fixed Component | 12000                             |             |                        |                 |
| Go Back: Option List, ( | Summary            | inco       | Proceed            | Back                              | 2           |                        |                 |

Figure # 3: HBZwps – Task 1

Now enter the required information appearing below and press the Proceed button to accept the entered data.

- Name Staff's Name
- WPS Employee ID Staff's WPS identification number
- Agent ID Agent's Routing Code or Agent identification number
- Account With Agent last 16 digits of the Staff's account no. with agent
- Income Fixed Component
- Income Variable Component

The next screen will prompt the user to verify the entered details - to Confirm or Cancel the transaction, as shown below.

| Logout                | Home    | My Profile                                    | HBZeLocker                                         | Rates                                                                               | Change Pas | sword HBZweb Management | Secure Mail |
|-----------------------|---------|-----------------------------------------------|----------------------------------------------------|-------------------------------------------------------------------------------------|------------|-------------------------|-------------|
| User: VAN DER MARWE   | RESORTS |                                               |                                                    | Options                                                                             |            | ✓ Accounts              |             |
| Account               |         |                                               | Currency                                           |                                                                                     | Balance    | Title                   |             |
| -1-1-20311-105-249745 |         |                                               | AED                                                |                                                                                     | 9,517.00 0 | VAN DER MARVIE RESORTS  |             |
|                       |         | Name<br>WPS Er<br>Agent I<br>Accour<br>Income | mployee ID<br>D<br>t With Agent<br>Fixed Component | Robert B. Grady<br>12345678901234<br>123456789<br>0220311105249741<br>12000<br>1500 |            |                         |             |

Figure # 4: HBZwps – Task 1

Upon successful submission of the transaction, the following confirmation screen will appear. Press the "Back to Menu" button, if the user wants to go back to the HBZwps Menu, as shown below.

| Logout Home                   | and the second second se |             |          |                                   |             |
|-------------------------------|----------------------------------------------------------------------------------------------------|-------------|----------|-----------------------------------|-------------|
| User VAN DER MARWE RESORTS    | My Profile                                                                                                    | HBZeLocker  | Rates    | Change Password HBZweb Management | Secure Mail |
|                               |                                                                                                    | Opt         | tions    | Accounts                          | ~           |
| Account                       | C                                                                                                    | urrency     |          | Balance Title                     |             |
| 2-1-1-20311-105-249745        | A                                                                                                    | ED          |          | 9,517.00 CR VAN DER MARME RESORTS |             |
|                               | St                                                                                                    | aff Added S | Successi | ully.                             |             |
|                               |                                                                                                    | Back to I   | Menu     |                                   |             |
| Go Back: Option List, Summary |                                                                                                    |             |          |                                   |             |

Figure # 5: HBZwps – Task 1

If the "Edit Staff" action has been selected the following screen will appear next displaying a complete list of staff details.

|                                                                                                    | Profilie                                                                                                | My Profile                                                                            | HBZeLocker Rate                                                            | Change Pass                                                                                | word HBZ  | web Management                                                   | Secure Mail |
|----------------------------------------------------------------------------------------------------|----------------------------------------------------------------------------------------------------|---------------------------------------------------------------------------------------|----------------------------------------------------------------------------|--------------------------------------------------------------------------------------------|-----------|------------------------------------------------------------------|-------------|
| Jser VAN DER MARWE                                                                                                    | E RESORTS                                                                                               |                                                                                       | Options                                                                    |                                                                                            |           | Accounts                                                         |             |
| Account                                                                                                    |                                                                                                    |                                                                                       | Currency                                                                   | Balance                                                                                    | Title     |                                                                  |             |
| 2-1-1-20311-105-2497                                                                                                    | 45                                                                                                    |                                                                                       | AED                                                                        | 9,517.00 CR                                                                                | VAN DER M | ARME RESORTS                                                     |             |
| MDSEmployeeD                                                                                                    | Marra                                                                                                   | AccediD                                                                               | Employee & croumt&8th & cont                                               | IncomeExedCon                                                                              | manant    | IncomeMariable                                                   | Component   |
|                                                                                                    |                                                                                                    |                                                                                       |                                                                            |                                                                                            |           |                                                                  |             |
| WPSEmployeeID                                                                                                    | Name                                                                                                    | AgentiD                                                                               | EmployeeAccountWithAgent                                                   | IncomeFixedCom                                                                             | nponent   | IncomeVariable                                                   | Component   |
| WPSEmployeeID                                                                                                    | Name<br>Van Der Marwe                                                                                   | AgentiD                                                                               | EmployeeAccountWithAgent                                                   | IncomeFixedCon                                                                             | nponent   | IncomeVariable                                                   | Component   |
| WPSEmployeeID<br>00000213133232<br>02123078418961                                                                         | Name<br>Van Der Marwe<br>Karla Brown                                                                    | AgentID<br>111212121<br>902620180                                                     | EmployeeAccountWithAgent                                                   | IncomeFixedCon<br>10,000.00<br>8,500.00                                                    | nponent   | IncomeVariable(<br>13,000.00<br>0.00                             | Component   |
| WPSEmployeeID<br>00000213133232<br>02123078418961<br>02129098669024                                                       | Van Der Marwe<br>Karla Brown<br>M. K. Krishna                                                           | AgentiD<br>111212121<br>902620180<br>602440109                                        | EmployeeAccountWithAgent 0000000000000asd 000000011432001 0009580440706201 | IncomeFixedCom<br>10,000.00<br>8,500.00<br>11,250.00                                       | nponent   | IncomeVariable(<br>13,000.00<br>0.00<br>0.00                     | Component   |
| WPSEmployeelD<br>00000213133232<br>02123078418961<br>02129098869024<br>10019067477019                                     | Name<br>Van Der Marwe<br>Karla Brown<br>M. K. Krishna<br>M. Khan                                        | AgentID<br>111212121<br>902620180<br>602440109<br>702410103                           | EmployeeAccountWithAgent 000000000000003d 00000000000000 00000000          | IncomeFixedCom<br>10,000.00<br>8,500.00<br>11,250.00<br>7,650.00                           | nponent   | IncomeVariable(<br>13,000.00<br>0.00<br>0.00<br>0.00             | Component   |
| WPSEmployeeID<br>00000213133232<br>02123078418961<br>02129098669024<br>10019057477019<br>12345678901234                   | Name<br>Van Der Marwe<br>Karla Brown<br>M. K. Krishna<br>M. Khan<br>Robert B. Grady                     | AgentID<br>111212121<br>902620180<br>602440109<br>702410103<br>123456789              | EmployeeAccountWithAgent 000000000000000 00000000000 00000000 0000         | IncomeFixedCom<br>10,000.00<br>8,500.00<br>11,250.00<br>7,650.00<br>12,000.00              | nponent   | IncomeVariable(<br>13,000.00<br>0.00<br>0.00<br>0.00<br>1,500.00 | Component   |
| WPSEmployeeID<br>00000213133232<br>02123078418961<br>02129098669024<br>10019057477019<br>12345678901234<br>20018064553585 | Name<br>Van Der Marwe<br>Karla Brown<br>M. K. Krishna<br>M. Khan<br>Robert B. Grady<br>J. Parasad Muffi | AgentID<br>111212121<br>902620180<br>602440109<br>702410103<br>123456789<br>302920101 | EmployeeAccountWithAgent 000000000000000 00000000000 000000000             | IncomefixedCom<br>10,000.00<br>8,500.00<br>11,250.00<br>7,650.00<br>12,000.00<br>10,000.00 | nponent   | IncomeVariabled 13,000.00 0.00 0.00 0.00 1,500.00 20.00          | Component   |

Click the relevant WPSEmployeeID hyperlink (00000213133232), appearing in the first column of the table, to edit staff details of the selected employee, as shown below.

| Service with Security   | Habib<br>(Incorpor | Bank AG Z   | urich<br>1967)        |                                   |             | Jan 14 2010,           | 06:09:24 PM GM |
|-------------------------|--------------------|-------------|-----------------------|-----------------------------------|-------------|------------------------|----------------|
| Logout                  | Home               | My Profile  | HBZeLocker            | Rates                             | Change Pass | word HBZweb Management | Secure Mail    |
| User: VAN DER MARWE F   | ESORTS             |             | 0;                    | otions                            |             | M Accounts             | ~              |
| Account                 |                    |             | Currency              |                                   | Balance     | Title                  |                |
| 2-1-1-20311-105-249743  |                    |             | AED                   |                                   | 9,517.00 CR | VAN DER MARWE RESORTS  |                |
|                         |                    | Nan<br>Ager | ne<br>nt ID           | Robert B. Grady<br>01203111052497 | 40          |                        |                |
|                         |                    | Acco        | ount With Agent       | 02203111052497                    | 42          |                        |                |
|                         |                    | Inco        | me Fixed Component    | 12000.000                         |             |                        |                |
|                         |                    | linoc       | ome Variable Componen | nt 1500.000                       |             |                        |                |
| Go Back Option List, Su | mmary              |             | Process Edit S        | itaff Cancel                      |             |                        |                |

Figure # 7: HBZwps – Task 1

This screen will allow the user to update the following information.

- Name Staff's Name
- Agent ID Agent's Routing Code or Agent identification number
- AccountWithAgent last 16 digits of the Staff's account no. with agent
- Income Fixed Component
- Income Variable Component

After editing the required information, press the "Process Edit Staff" button.

| Logout               | Home    | My Profile | HBZeLocker                          | Rates                         | Change Pass | word HBZweb Management       | Secure Mail |
|----------------------|---------|------------|-------------------------------------|-------------------------------|-------------|------------------------------|-------------|
| User: VAN DER MARWE  | RESORTS |            |                                     | Options                       |             | <ul> <li>Accounts</li> </ul> | 1           |
| Account              |         |            | Currency                            |                               | Balance     | Title                        |             |
| 2-1-1-20311-105-2497 | 45      |            | AED                                 | 9                             | ,517.00 CR  | VAN DER MARWE RESORTS        |             |
|                      |         | Agent      | ID<br>nt With Agent                 | 123456789<br>0220311105249741 |             |                              |             |
|                      |         | Incom      | nt with Agent<br>le Fixed Component | 12000.000                     |             |                              |             |
|                      |         |            |                                     |                               |             |                              |             |

Press the "Confirm" button to accept the changes. Upon successful submission of the transaction, the following confirmation screen will appear. "Back to Menu" button, if the user wants to go back to the HBZwps Menu, as shown below.

| Logout               | Home    | My Profile      | HBZeLocker    | Rates    | Change Password HBZweb Management | Secure Mail |
|----------------------|---------|-----------------|---------------|----------|-----------------------------------|-------------|
| ser VAN DER MARWE    | RESORTS | and assessments | Opt           | ions     | Accounts                          | 1           |
| ccount               |         |                 | Currency      |          | Balance Title                     |             |
| -1-1-20311-105-24974 | 5       |                 | AED           |          | 9,517.00 CR VAN DER MARWE RESORTS |             |
|                      |         |                 | toff Edited C |          | 5.m.s                             |             |
|                      |         | S               | taff Edited S | Successi | ully.                             |             |

If the "Delete Staff" action has been selected, the following screen will appear next displaying a complete list of staff details. The following screen displaying the WPSEmployeeID and Staff Name along with a Check-box against each record in the table will appear. Select the relevant staff to be deleted. (Note multiple staff can be deleted from the list in a single transaction.)

Now press the "Proceed" button to continue or "Back" button to go back to the previous screen.

Figure # 8: HBZwps – Task 1

| leor10   |                                                                                                    | nome my rn.                                                                                            | ane i n                                                                  | Ontions                                                                                                    | Change Password Pib2wei                                                            | Management Secure Man                                                           |
|----------|----------------------------------------------------------------------------------------------------|----------------------------------------------------------------------------------------------------|--------------------------------------------------------------------------|----------------------------------------------------------------------------------------------------|------------------------------------------------------------------------------------|---------------------------------------------------------------------------------|
| Iccount  | I DEN MANTE NES                                                                                         | 0013                                                                                                   | Currenc                                                                  | v l                                                                                                    | Balance Title                                                                      | Accounts                                                                        |
| 2-1-1-20 | 0311-105-249745                                                                                         |                                                                                                    | AED                                                                      |                                                                                                    | 9,517.00 CR VAN DER MAI                                                            | RWERESORTS                                                                      |
|          |                                                                                                    | 1                                                                                                    | 1                                                                        |                                                                                                    |                                                                                    |                                                                                 |
|          |                                                                                                    |                                                                                                    |                                                                          |                                                                                                    |                                                                                    |                                                                                 |
| Delete   | WPSEmployeelD                                                                                           | Name                                                                                                   | AgentiD                                                                  | EmployeeAccountWithAgent                                                                                                    | IncomeFixedComponent                                                               | IncomeVariableComponent                                                         |
| Delete   | WPSEmployeeID<br>02123078418961                                                                         | Name                                                                                                   | AgentID 902620180                                                        | EmployeeAccountWithAgent                                                                                                    | IncomeFixedComponent                                                               | IncomeVariableComponent                                                         |
| Delete   | WPSEmployeeID<br>02123078418961<br>02129098669024                                                       | Name<br>Yashpal Mufti<br>Edward B. Makenzie                                                            | AgentiD<br>902620180<br>602440109                                        | EmployeeAccountWithAgent<br>0000080711432001<br>0009580440706201                                                             | IncomeFixedComponent 1,000.00 5,000.00                                             | IncomeVariableComponent                                                         |
| Delete   | WPSEmployeeID<br>02123078418961<br>02129098869024<br>10019057477019                                     | Name<br>Yashpal Mufti<br>Edward B. Makenzie<br>Backer Chawdhary                                        | AgentID<br>902620180<br>602440109<br>702410103                           | EmployeeAccountWithAgent<br>0000080711432001<br>0009580440706201<br>0010580295546601                                         | IncomeFixedComponent<br>1,000.00<br>5,000.00<br>11,500.00                          | IncomeVariableComponent<br>500.98<br>750.00<br>1,200.00                         |
| Delete   | WPSEmployeeID<br>02123078418961<br>02129098669024<br>10019057477019<br>12345678901234                   | Name<br>Yashpal Mufti<br>Edward B. Makenzie<br>Backer Chawdhary<br>Robert B. Grady                     | AgentiD<br>902620180<br>602440109<br>702410103<br>123456789              | EmployeeAccountWithAgent<br>0000080711432001<br>0009580440706201<br>0010580295546601<br>0220311105249741                     | IncomeFixedComponent<br>1,000.00<br>5,000.00<br>11,500.00<br>12,000.00             | IncomeVariableComponent<br>500.98<br>750.00<br>1,200.00<br>1,500.00             |
| Delete   | WPSEmployeetD<br>02123078418961<br>02129098869024<br>10019057477019<br>12345678901234<br>20018064553585 | Name<br>Yashpal Mufti<br>Edward B. Makenzie<br>Backer Chawdhary<br>Robert B. Grady<br>Muhammad N. Khan | AgentID<br>902620180<br>602440109<br>702410103<br>123456789<br>302920101 | EmployeeAccountWithAgent<br>0000080711432001<br>0009580440706201<br>0010580295546601<br>0220311105249741<br>0120311105271806 | IncomeFixedComponent<br>1,000.00<br>5,000.00<br>11,500.00<br>12,000.00<br>8,500.00 | IncomeVariableComponent<br>500.98<br>750.00<br>1,200.00<br>1,500.00<br>1,000.00 |

0 1

The user will be asked to verify the changes and will required to press the "Confirm" button to accept them.

| Logour                 | Home   | My Profile | HBZeLocker            | Rates              | Change Pass | word HBZweb Management       | Secure Mail |
|------------------------|--------|------------|-----------------------|--------------------|-------------|------------------------------|-------------|
| JSER VAN DER MARWE R   | ESORTS |            |                       | Options            |             | <ul> <li>Accounts</li> </ul> | 0           |
| Account                |        |            | Currency              |                    | Balance     | Title                        |             |
| 2-1-1-20311-105-249745 |        |            | AED                   |                    | 9,517.00 CR | VAN DER MARWE RESORTS        |             |
|                        |        | Confirm    | Delete Staff for Ente | rprise -VAN DER MA | RWE RESORTS |                              |             |
|                        |        | 0212307    | 8418961               | Yashpal Mufti      |             |                              |             |

Upon successful submission of the transaction, the following confirmation screen will appear. Press the "Back to Menu" button, if the user wants to go back to the HBZwps Menu, as shown below.

| Service with Security<br>Logout | Home     | My Profile | HBZeLocker   | Rates   | Change Pass | word HBZweb Management | Secure Mail |
|---------------------------------|----------|------------|--------------|---------|-------------|------------------------|-------------|
| User: VAN DER MARWI             | ERESORTS | di dia     | Op           | tions   |             | ✓ Accounts             | ~           |
| Account                         |          |            | Currency     |         | Balance     | Title                  |             |
| 2-1-1-20311-105-2497            | 45       |            | AED          |         | 9,517.00 CR | VAN DER MARWE RESORTS  |             |
|                                 |          | S          | taff Deleted | Success | fully.      |                        |             |

Figure # 12: HBZwps – Task 1

This concludes task 1, i.e. how to manage staff details.

#### Task 2: How to enter staff salary details

The next task in processing salaries in the context of HBZwps (after setting up the staff details) is to add salary details for each/new staff, or to update salary details of the staff whose salary information already exists in the WPS database. The HBZweb option (under HBZwps Menu) used to process this transaction is "Enter New Salary" as shown below.

| Service with Security   | Habib<br><sup>Oncorpor</sup> | Bank AG 2<br>ated in Switzerland | <b>Zurich</b><br>11967) |              | Jan 24 2010                       | ), 10:43:57 AM GMT |
|-------------------------|------------------------------|----------------------------------|-------------------------|--------------|-----------------------------------|--------------------|
| Logout                  | Home                         | My Profile                       | HBZeLocker              | Rates        | Change Password HBZweb Management | Secure Mail        |
| User:VAN DER MARWE      | RESORTS                      |                                  | Opt                     | ions         | Accounts                          | ~                  |
| Account                 |                              |                                  | Currency                |              | Balance Title                     |                    |
| 2-1-1-20311-105-24974   | 5                            |                                  | AED                     |              | 9,517.00 CR VAN DER MARWE RESORTS |                    |
| Go Back: Option List, S | Or Load From P<br>ummary     | revious Disbursal                | Enter New S             | alary Edit S | Load Previous Disbursal           |                    |

Figure # 13: HBZwps – Task 2

- Step 1. Step 1: Select the option for Adding or Editing staff salary details. In the event of adding salary details for the first time or in order to enter such details for a new staff to the list, press the "Enter New Salary" button. The screen will take the user to the following page. This screen will show the staff details, which already exist in the system with additional fields such as
  - Salary For Month (MM/YYYY)
  - Disburse On
  - Employer Reference
  - Pay Start Date
  - Pay End Date

Enter the relevant details and press the "Proceed" button to accept the salary data entered.

|                 |                       | lome        | My Profile HBZel                                                                     | Locker Rates      | Change Password HBZ     | web Management Secu          | ire Mail |
|-----------------|-----------------------|-------------|--------------------------------------------------------------------------------------|-------------------|-------------------------|------------------------------|----------|
| Iser:VAN DER MA | RWE RESO              | RTS         |                                                                                      | Options           |                         | <ul> <li>Accounts</li> </ul> | ~        |
| Account         |                       |             | Currency                                                                             |                   | Balance Title           |                              |          |
|                 |                       |             | Salary for Month<br>Disburse On<br>Employer Refere<br>Pay Start Date<br>Pay End Date | (MM/YYYY)<br>ence |                         |                              |          |
| WPSEmployeeID   | Name                  | RoutingCode | EmployeeAccountWithAgen                                                              | Load All          | IncomeVariableComponent | DaysOnLeaveForPeriod         | P        |
| 2129098669024   | Edward B.<br>Makenzie | 602440109   | 0009580440706201                                                                     | 5000.0            | 750.0                   | 0                            |          |
| 0019057477019   | Backer<br>Chawdhary   | 702410103   | 0010580295546601                                                                     | 11500.0           | 1200.0                  | 0                            |          |
| 2345678901234   | Robert B.<br>Grady    | 123456789   | 0220311105249741                                                                     | 12000.0           | 1500.0                  | 0                            |          |
| 0018064553585   | Muhammad<br>N. Khan   | 302920101   | 0120311105271806                                                                     | 8500.0            | 1000.0                  | 0                            |          |
|                 | David V. T.           | 302920101   | 0120311105397536                                                                     | 7500.0            | 500.0                   | 0                            |          |

Figure # 14: HBZwps – Task 2

**Step 2.** Step 2: Enter staff salary details. The following screen will appear next instructing the user to reconfirm the staff salary details by pressing the "Confirm" button

| Collogi            |          | Home My Profile          | HBZeLocker                                                                                                    | - R           | ates C        | hange Pass  | word HBZweb Manager  | ment Sec     | ure Mail  |
|--------------------|----------|--------------------------|----------------------------------------------------------------------------------------------------|---------------|---------------|-------------|----------------------|--------------|-----------|
| Iser VAN DER MAR   | WE RESO  | rts                      | The second second second second second second second second second second second second second second second s | Optio         | ns            | 100000000   | M A                  | ccounts      |           |
| iccount            |          |                          | Currency                                                                                                    |               |               | Balance     | Title                |              |           |
| -1-1-20311-105-249 | 9745     |                          | AED                                                                                                    |               | 9,            | ,517.00 CR  | VAN DER MARWE RESC   | RTS          |           |
|                    |          |                          | Confirm Salary Details f                                                                                       | or Enterprise | VAN DER MAI   | RWE RESOR   | ITS                  |              |           |
|                    |          |                          | Salary for Month (MM000                                                                                        | m             | 01/2010       |             |                      |              |           |
|                    |          |                          | Disburse On                                                                                                    |               | 1/25/2010     |             |                      |              |           |
|                    |          |                          | Employer Reference                                                                                             |               | 1234567890    |             |                      |              |           |
|                    |          |                          | Total Salary                                                                                                   |               | 49450.0       |             |                      |              |           |
| MPSEmployeeID      | AgentiD  | EmployeeAccountWithAgent | IncomeFixedComponent                                                                                           | IncomeVari    | ableComponent | TotalSalary | DaysOnLeaveForPeriod | PayStartDate | PayEndDa  |
| 2129098669024 6    | 02440109 | 0009580440706201         | 5000.0                                                                                                    | 750.0         |               | 5750.0      | 0                    | 12/26/2009   | 1/25/2010 |
| 0019057477019 7    | 02410103 | 0010580295546601         | 11500.0                                                                                                    | 1200.0        |               | 12700.0     | 0                    | 12/26/2009   | 1/25/2010 |
| 2345678901234 1    | 23456789 | 0220311105249741         | 12000.0                                                                                                    | 1500.0        |               | 13500.0     | 0                    | 12/26/2009   | 1/25/2010 |
| 0018064553585 3    | 02920101 | 0120311105271806         | 8500.0                                                                                                    | 1000.0        |               | 9500.0      | 0                    | 12/26/2009   | 1/25/2010 |
| 0208043662908 3    | 02920101 | 0120311105397536         | 7500.0                                                                                                    | 500.0         |               | 8000.0      | 0                    | 12/26/2009   | 1/25/2010 |

Step 3. Step 3: Confirm entered details to proceed. Press the "Confirm" button to verify the entered information in

order to execute the transaction.

Upon successful submission of the transaction, the following confirmation screen will appear. Press the "Back to Menu" button, if the user wants to go back to the HBZwps Menu, as shown below.

| Logout         Home         My Profile         HBZeLocker         Rates         Change Password         HBZweb<br>Management         Secure Management           User:VAN DER MARWE RESORTS         Options         Imagement         Accounts           Account         Currency         Batance         Title           2:1-1-20311-105-249745         AED         9,517.00 CR         VAN DER MARWE RESORTS | Senice with Security  | Habib<br>Oncorpo | Bank AG Z  | Zurich<br>1967) |        |                    | Jan 24 201           | 0, 11:54:17 AM GM |
|----------------------------------------------------------------------------------------------------|-----------------------|------------------|------------|-----------------|--------|--------------------|----------------------|-------------------|
| User.VAN DER MARWE RESORTS Options Accounts  Account Currency Batance Title 2-1-1-20311-105-249745 AED 9,517.00 CR VAN DER MARWE RESORTS  Salary Entered Successfully                                                                                                    | Logout                | Home             | My Profile | HBZeLocker      | Rates  | Change Password    | HBZweb<br>Management | Secure Mail       |
| Account         Currency         Batance         Title           2:1-1-20311-105:249745         AED         9,517.00 CR         VAN DER MARWE RESORTS                                                                                                    | User: VAN DER MARWE   | RESORTS          |            | Opt             | ions   |                    | Account              | s N               |
| 2-1-1-20311-105-249745 AED 9,517.00 CR VAN DER MARWE RESORTS Salary Entered Successfully                                                                                                    | Account               |                  |            | Currency        |        | Balance Title      |                      |                   |
| Salary Entered Successfully                                                                                                    | 2-1-1-20311-105-24974 | 5                |            | AED             |        | 9,517.00 CR VAN DE | R MARWE RESORT       | 8                 |
| Back to Menu                                                                                                    |                       |                  | Sa         | alary Entered   | Succes | sfully             |                      |                   |

Figure # 16: HBZwps – Task 2

The HBZwps system is designed to allow the user maximum flexibility in adding, modifying, deleting salary details prior to final authorization. The user should use the "Edit Salary" button to use this functionality.

After updating the relevant details press the "Proceed" button.

| User: VAN DER MARWE RESORTS Options Account<br>Account Currency Balance Title<br>2-1-1-20311-105-249745 AED 9,517.00 CR VAN DER MARWE RESORTS         | s         |
|----------------------------------------------------------------------------------------------------|-----------|
| Account         Currency         Balance         Title           2-1-1-20311-105-249745         AED         9,517.00 CR         VAN DER MARWE RESORTS |           |
| 2-1-1-20311-105-249745 AED 9,517.00 CR VAN DER MARWE RESORTS                                                                                          |           |
|                                                                                                    | 8)        |
| Edit Salary Details for Enterprise - VAN DER MARWE RESORTS                                                                                            |           |
| Salary for Month (MMYYYY) 01/2010                                                                                                    |           |
| Disburse On 01/25/2010                                                                                                    |           |
| Employer Reference 1234567890                                                                                                    |           |
| WPSEmployeeID Name AgentID EmployeeAccountWithAgent IncomeFixedComponent IncomeVariableComponent DaysOnLeaveForA                                      | eriod Pay |
| 02129098669024 Edward B. 602440109 0009580440706201 5000.0 750.0 0                                                                                    | 12/26/200 |
| 10019057477019 Backer 702410103 0010580295546601 11500.0 1200.0 0                                                                                     | 12/26/200 |
| 12345678901234 Robert B. 123456789 0220311105249741 12000.0 1500.0 0                                                                                  | 12/26/200 |
|                                                                                                    | 12/26/200 |
| 20018064553585 Muhammad 302920101 0120311105271806 8500.0 1000.0 0                                                                                    |           |

Figure # 17: HBZwps – Task 2

The user will be asked to confirm this transaction again by pressing the "Proceed" button.

| Logoar           | H                   | ome       | My Profile HBZe          | Locker      | Rates      | Change Password Hi      | 3Zweb Management Se          | cure Mail  |
|------------------|---------------------|-----------|--------------------------|-------------|------------|-------------------------|------------------------------|------------|
| Jser: VAN DER M  | ARWE RESO           | RTS       |                          | Opti        | ons        |                         | <ul> <li>Accounts</li> </ul> | *          |
| Account          |                     |           | Currency                 |             |            | Balance Title           |                              |            |
| 2-1-1-20311-105- | 249745              |           | AED                      |             |            | 9,517.00 CR VAN DEF     | MARWE RESORTS                |            |
| WPSEmployeeID    | Name                | AgentiD   | EmployeeAccountWithAgent | IncomeFixed | dComponent | IncomeVariableComponent | DaysOnLeaveForPeriod         | Pays       |
|                  |                     |           | Employer Refe            | rence 1     | 234567890  |                         |                              |            |
| wiPSEmployeeID   | Edward B.           | Agentiu   | EmployeeAccountwithAgent | Incomerixed | acomponent | IncomevariableComponent | DaysonLeaveronPeriod         | Pays       |
| 02129098669024   | Makenzie            | 602440109 | 0009580440706201         | 5000.0      |            | 750.0                   | U                            | 12/26/2009 |
| 10019057477019   | Chawdhary           | 702410103 | 0010580295546601         | 11500.0     |            | 1200.0                  | 0                            | 12/26/2009 |
| 12345678901234   | Robert B.<br>Grady  | 123456789 | 0220311105249741         | 12000.0     |            | 1500.0                  | 0                            | 12/26/2009 |
| 20018064553585   | Muhammad<br>N. Khan | 302920101 | 0120311105271806         | 8500.0      |            | 1000.0                  | 0                            | 12/26/2009 |
|                  | David V. T.         | 202020101 | 0120211105207526         | 7500.0      |            | 500.0                   | 0                            | 12/26/2009 |

Figure # 18: HBZwps – Task 2

Upon successful submission of the transaction, the following confirmation screen will appear. Press the "Back to Menu" button, if the user wants to go back to the HBZwps Menu, as shown below.

| Service with Security | Habib<br>(Incorpo | Bank AG 2<br>rated in Switzerland | Zurich<br>1 1967) |        |                    | Jan 24 201           | 0, 11:54:17 AM GM |
|-----------------------|-------------------|-----------------------------------|-------------------|--------|--------------------|----------------------|-------------------|
| Logout                | Home              | My Profile                        | HBZeLocker        | Rates  | Change Password    | HBZweb<br>Management | Secure Mail       |
| User VAN DER MARWE    | RESORTS           |                                   | Op                | tions  |                    | Accounts             | s (i              |
| Account               |                   |                                   | Currency          |        | Balance Title      |                      |                   |
| 2-1-1-20311-105-24974 | 5                 |                                   | AED               |        | 9,517.00 CR VAN DI | R MARWE RESORTS      | 3                 |
|                       |                   | S                                 | alarv Entered     | Succes | sfullv             |                      |                   |

In the event the user wants to reuse the template, the user needs to select the appropriate template (previously disbursed salary details saved in the system) from the drop down menu followed by pressing the "Load Previous Disbursal" button. (Note: Previous 3 months Salary Disbursals will be shown in the drop down menu.)

Figure # 19: HBZwps – Task 2

| Service with Security    | Habib<br>(Incorpo | Bank AG Z            | 1967)                                                                                                    |                                                                                                  |                                                           | Jan 24 2010                | ), 10:43:57 AM GMT |
|--------------------------|-------------------|----------------------|----------------------------------------------------------------------------------------------------|--------------------------------------------------------------------------------------------------|-----------------------------------------------------------|----------------------------|--------------------|
| Logout                   | Home              | My Profile           | HBZeLocker                                                                                                    | Rates                                                                                            | Change I                                                  | Password HBZweb Management | Secure Mail        |
| User VAN DER MARWE       | RESORTS           |                      | Op                                                                                                    | tions                                                                                            |                                                           | M Accounts                 | Y                  |
| Account                  |                   | 3                    | Currency                                                                                                    | F                                                                                                | Bala                                                      | ince Title                 |                    |
| 2-1-1-20311-105-24974    | 5                 |                      | AED                                                                                                    |                                                                                                  | 9,517.00                                                  | CR VAN DER MARWE RESORTS   |                    |
|                          | Or Load From I    | Previous Disbursal : | Van Der Marwe Resorts-<br>Van Der Marwe Resorts-<br>Van Der Marwe Resorts-<br>Van Der Marwe Resorts-<br>Van Der Marwe Resorts- | Salary for Janua<br>Salary for Janua<br>Salary for Decen<br>Salary for Noven<br>Salary for Octob | ry 2010 Y<br>ry 2010<br>nber 2009<br>nber 2009<br>er 2009 | Load Previous Disbursal    |                    |
| 3o Back – Option List, 1 | Bummary           |                      |                                                                                                    | ck to Menu                                                                                       |                                                           |                            |                    |

Figure # 20: HBZwps – Task 2

Upon selecting the required template, the following screen will appear next, allowing the user to make the required changes.

|                   |                                                                                                    | Home      | wy Prome       | HBZ                                                                                                    | eLocker     | Rates        | Change Passwor                           | d HBZweb M | anagement S     | ecure Mail |
|-------------------|----------------------------------------------------------------------------------------------------|-----------|----------------|----------------------------------------------------------------------------------------------------|-------------|--------------|------------------------------------------|------------|-----------------|------------|
| Jser: VAN DER MA  | RWE RESO                                                                                                    | RTS       |                | in the second second se | 0           | ptions       |                                          | ×          | Accounts        |            |
| Account           |                                                                                                    |           |                | Currency                                                                                                    |             | <u> </u>     | Balance                                  | 0          |                 |            |
| 2-1-1-20311-105-2 | 249745                                                                                                    |           |                | AED                                                                                                    |             |              | 9,517.00 CR VA                           | N DER MARM | IE RESORTS      |            |
|                   |                                                                                                    |           | S              | alary for Mont                                                                                                    | h (MM077777 | 01/2010      |                                          |            |                 |            |
|                   |                                                                                                    |           | D              | sbursal On                                                                                                    |             | 1/25/2010    |                                          |            |                 |            |
|                   |                                                                                                    |           | Er             | nployer Refe                                                                                                    | rence       | 1234567890   |                                          |            |                 |            |
|                   |                                                                                                    |           | P              | ay Start Date                                                                                                    |             | 12/26/2009   |                                          |            |                 |            |
|                   |                                                                                                    |           | Pi             | w End Date                                                                                                    |             | 1/25/2010    | la de la dela dela dela dela dela dela d |            |                 |            |
|                   |                                                                                                    |           |                |                                                                                                    |             | Load All     |                                          |            |                 |            |
| WPSEmployeeID     | Name                                                                                                    | AgentiD   | EmployeeAccour | ntWithAgent                                                                                                    | IncomeFb    | cedComponent | IncomeVariableCompo                      | nent DaysO | nLeaveForPeriod | Pay        |
| 2123078418961     |                                                                                                    | 902620180 | 0000080711432  | 001                                                                                                    | 1.0         |              | 0.0                                      | 0          |                 | 12/26/200  |
| 02129098669024    | Edward B.<br>Makenzie                                                                                                    | 602440109 | 0009580440706  | 201                                                                                                    | 1.0         |              | 0.0                                      | 0          |                 | 12/26/200  |
| 0010057477010     | Backer<br>Chawdhary                                                                                                    | 702410103 | 0010580295546  | 601                                                                                                    | 1.0         | _            | 0.0                                      | 0          |                 | 12/26/20   |
| 0013057477013     | And the second second s |           |                |                                                                                                    |             |              |                                          |            |                 |            |

The user will have to enter the relevant information in to the following fields.

- Salary for Month (MM/YYYY)
- Disbursed On
- Employer Reference

- Pay Start Date
- Pay End Date

Press the "Load All" button to add the salary details for all staff as shown in the table below.

| Logout            |           | Home My Profile          | HBZeLocker                    | Rates                    | Change Pasi    | sword H8Zweb Manage | ment Se       | ecure Mail |  |
|-------------------|-----------|--------------------------|-------------------------------|--------------------------|----------------|---------------------|---------------|------------|--|
| Jser VAN DER MA   | RWE RESO  | RTS                      |                               | Options                  |                | × 1                 | Accounts      |            |  |
| Account           |           |                          | Currency                      |                          | Balance        | Title               |               |            |  |
| 2-1-1-20311-105-0 | 249745    |                          | AED                           |                          | 9,517.00 CF    | VAN DER MARWE RES   | ORTS          |            |  |
|                   |           |                          |                               |                          |                |                     |               |            |  |
|                   |           |                          | <b>Confirm Salary Details</b> | for Enterprise - VAN DEF | MARWE RESO     | ORTS                |               |            |  |
|                   |           |                          | Salary for Month (MM/Y)       | (1) 01/2010              |                |                     |               |            |  |
|                   |           |                          | Disburse On                   | 1/25/2010                |                |                     |               |            |  |
|                   |           |                          | Employer Reference            | 12345678                 | 9              |                     |               |            |  |
|                   |           |                          | Total Salary                  | 29250.0                  |                |                     |               |            |  |
| WPSEmployeeID     | AgentiD   | EmployeeAccountWithAgent | IncomeFixedComponent          | IncomeVariableCompor     | ent TotalSalar | DaysOnLeaveForPerio | d PayStartDat | e PayEndD  |  |
| 2123078418961     | 902620180 | 0000080711432001         | 12000.0                       | 0.0                      | 12000.0        | 0                   | 12/26/2009    | 1/25/2010  |  |
| 2129098669024     | 602440109 | 0009580440706201         | 8500.0                        | 500.0                    | 9000.0         | 0                   | 12/26/2009    | 1/25/2010  |  |
| 0019057477019     | 702410103 | 0010580295546601         | 7500.0                        | 750.0                    | 8250.0         | 10                  | 12/26/2009    | 1/25/2010  |  |

Upon successful submission of the transaction, the following confirmation screen will appear. Press the "Back to Menu" button, if the user wants to go back to the HBZwps Menu, as shown below.

| Logout                | Home    | My Profile | HBZeLocker    | Rates  | Change Password    | HBZweb<br>Management | Secure Mail |
|-----------------------|---------|------------|---------------|--------|--------------------|----------------------|-------------|
| Iser:VAN DER MARWE I  | RESORTS |            | Opt           | tions  |                    | Accounts             |             |
| Account               |         |            | Currency      |        | Balance Title      |                      |             |
| -1-1-20311-105-249745 | 6.      | 1          | AED           |        | 9,517.00 CR VAN DE | R MARWE RESORTS      |             |
|                       |         | Sa         | alary Entered | Succes | sfully             |                      |             |

This concludes task 2, i.e. how to add or edit staff salary details.

#### Task 3: How to Upload a WPS File

This feature is used by customers who only want to upload WPS file and do not want to use other HBZweb banking features. As discussed earlier, customers can submit the "Employer" and "Staff Salary" details to the bank in either EXCEL, CSV or TEXT formats. The following criteria mentioned below must be fulfilled in order to successfully upload the file.

Figure # 22: HBZwps – Task 2

#### XLS file requirements

- The XLS file must contain two sheets.
  - $\circ$  Sheet 1 should contain Employer Details.
  - Sheet 2 should contain Salary Details.
- A single employee can have only one salary detail in a file.
- One file can contain a minimum of 1 and a maximum of 1000 salary details.
- Column Titles should appear exactly as shown in Tables 1 & 2 below.
- Size of the column should appear exactly as described in Tables 1 & 2 below. Data in each column should not exceed the size specified. (Note: The file will be rejected if any field is left blank or any entered data is not in the specified format.)
- The file name should be in the following format: SIF-DATE-CompanyName-Serial.xls (eg: SIF-01102009-XYZLLC-1.xls).
- Only .xls files shall be accepted.

#### Table 1: Input Parameters for the XLS file - Employer Details (Sheet 1)

| # | Field Name         | Maximum<br>Size | Туре         | Remarks                                                                                                    | Mandatory<br>/Optional |
|---|--------------------|-----------------|--------------|----------------------------------------------------------------------------------------------------|------------------------|
| 1 | EmployerName       | 60              | AlphaNumeric | Name of the employer                                                                                                    | Mandatory              |
| 2 | EmployerID         | 13              | Number       | Unique ID for the Employer as assigned by MOL                                                                                                    | Mandatory              |
| 3 | SalaryMonth        | 6               | Number       | ММҮҮҮҮ                                                                                                    | Mandatory              |
| 4 | TotalSalaryCount   | 10              | Number       |                                                                                                    | Mandatory              |
| 5 | TotalSalaryAmount  | 15              | Amount       |                                                                                                    | Mandatory              |
| 6 | EmployerReference  | 35              | AlphaNumeric |                                                                                                    | Mandatory              |
| 7 | EmployerHBZAccount | 20              | Number       | If the Employer account is with HBZ,<br>the full 20 digit account number (eg:<br>02010120311105261038). This<br>column is only valid for HBZ<br>Customers | Optional               |

#### Table 2: Input Parameters for the XLS file - Employee Details (Sheet 2)

| #  | Field Name               | Maximum<br>Size | Туре         | Remarks                                                                                       | Mandatory/Optional |
|----|--------------------------|-----------------|--------------|-----------------------------------------------------------------------------------------------|--------------------|
| 1  | EmployeeID               | 14              | AlphaNumeric | Unique ID for the<br>Employee as assigned by<br>MOL                                           | Mandatory          |
| 2  | Agent ID                 | 9               | Number       | -                                                                                             | Mandatory          |
| 3  | EmployeeAccountWithAgent | 16              | AlphaNumeric | -                                                                                             | Mandatory          |
| 4  | PayStartDate             | 10              | Date         | YYYY-MM-DD                                                                                    | Mandatory          |
| 5  | PayEndDate               | 10              | Date         | YYYY-MM-DD                                                                                    | Mandatory          |
| 6  | DaysInPeriod             | 4               | Number       | Number of calendar days<br>for which the salary is<br>being paid.                             | Mandatory          |
| 7  | IncomeFixedComponent     | 15              | Amount       | -                                                                                             | Mandatory          |
| 8  | IncomeVariableComponent  | 15              | Amount       | -                                                                                             | Mandatory          |
| 9  | DaysOnLeaveForPeriod     | 4               | Number       | Number of days that the<br>Employee has availed of<br>leave without pay in the<br>pay period. | Mandatory          |
| 10 | EmployeeName             | 60              | AlphaNumeric | -                                                                                             | Optional           |
| 11 | HBZAccount               | 20              | Number       | If the Employee account                                                                       | Optional           |

| is with HBZ, the full 20  |
|---------------------------|
| digit account number (eg: |
| 02010120311105261038).    |
| This column is only valid |
| for HBZ Customers.        |

#### CSV file requirements

- The CSV file must contain two types of records
  - Data record (Employer Details)
  - Summary record (Salary Details)
- Data records contain the salary information of each employee.
- A single employee can have only one data record in a single file.
- One file can contain a minimum of 1 and a maximum of 1000 data records.
- A file can have only one Summary record.
- Summary record data will be validated against the information in the data records.
- Order of fields must be strictly followed.
- Data in each field should not exceed the maximum size specified. File will be rejected if any mandatory field is left blank or not in the format specified.
- The file name should be in the following format: SIF-DATE-CompanyName-Serial.csv (eg: SIF-01102009-XYZLLC-1.csv).

#### Table 3: Input Parameters for the CSV file - Data Record (Salary Details)

| #  | Field Name               | Maximum<br>Size | Туре         | Remarks                                                                                                    | Mandatory/Optional |
|----|--------------------------|-----------------|--------------|----------------------------------------------------------------------------------------------------|--------------------|
| 1  | RecordType               | 1               | Number       | Must be "0" for salary record                                                                                                    | Mandatory          |
| 2  | EmployeeID               | 14              | AlphaNumeric | Unique ID for the<br>Employee as assigned by<br>MOL                                                                                                    | Mandatory          |
| 3  | AgentID                  | 9               | Number       | -                                                                                                    | Mandatory          |
| 4  | EmployeeAccountWithAgent | 16              | AlphaNumeric | -                                                                                                    | Mandatory          |
| 5  | PayStartDate             | 10              | Date         | YYYY-MM-DD                                                                                                    | Mandatory          |
| 6  | PayEndDate               | 10              | Date         | YYYY-MM-DD                                                                                                    | Mandatory          |
| 7  | DaysInPeriod             | 4               | Number       | Number of calendar days for which the salary is being paid.                                                                                                   | Mandatory          |
| 8  | IncomeFixedComponent     | 15              | Amount       | Eg: 1000.00                                                                                                    | Mandatory          |
| 9  | IncomeVariableComponent  | 15              | Amount       | Eg: 1000.00                                                                                                    | Mandatory          |
| 10 | DaysOnLeaveForPeriod     | 4               | Number       | Number of days that the<br>Employee has availed of<br>leave without pay in the<br>pay period.                                                                 | Mandatory          |
| 11 | EmployeeName             | 60              | AlphaNumeric | In case this field is left<br>blank, enter a single<br>space.                                                                                                 | Mandatory          |
| 12 | HBZAccount               | 20              | Number       | If the Employee account<br>is with HBZ, the full 20<br>digit account number (eg:<br>02010120311105261038).<br>This column is only valid<br>for HBZ Customers. | Mandatory          |

| # | Field Name         | Maximum<br>Size | Туре         | Remarks                                                                                                    | Mandatory/Optional |
|---|--------------------|-----------------|--------------|----------------------------------------------------------------------------------------------------|--------------------|
| 1 | RecordType         | 1               | Number       | Must be "1" for summary record                                                                                                    | Mandatory          |
| 2 | EmployerName       | 60              | AlphaNumeric | Name of the Employer                                                                                                    | Mandatory          |
| 3 | EmployerID         | 13              | Number       | Unique ID for the Employer as assigned by MOL                                                                                                    | Mandatory          |
| 4 | SalaryMonth        | 6               | Number       | MMYYYY                                                                                                    | Mandatory          |
| 5 | TotalSalaryCount   | 10              | Number       | -                                                                                                    | Mandatory          |
| 6 | TotalSalaryAmount  | 15              | Amount       | Eg: 1000.00                                                                                                    | Mandatory          |
| 7 | EmployerReference  | 35              | AlphaNumeric | Mandatory                                                                                                    |                    |
| 8 | EmployerHBZAccount | 20              | Number       | If the Employer account is<br>with HBZ, the full 20 digit<br>account number (eg:<br>02010120311105261038).<br>This column is only valid<br>for HBZ Customers. | Mandatory          |

#### Table 4: Input Parameters for the CSV file - Summary Record (Employer Details)

#### TXT file requirements

- The CSV file must contain two types of records
  - Data record (Employer Details)
  - Summary record (Salary Details)
- Data records contain the salary information of each employee.
- A single employee can have only one data record in a single file.
- One file can contain a minimum of 1 and a maximum of 1000 data records.
- A file can have only one Summary record.
- Summary record data will be validated against the information in the data records.
- Order of fields must be strictly followed.
- Data in each field should be exactly of the size specified. Add leading spaces as and where required. File will be rejected if any mandatory field is left blank or not in the format specified.
- The file name should be in the following format: SIF-DATE-CompanyName-Serial.txt (eg: SIF-01102009-XYZLLC-1.txt).

#### Table 5: Input Parameters for the TXT file - Data Record (Salary Details)

| #  | Field Name               | Maximum<br>Size | Туре         | Remarks                                                                        | Mandatory/Optional |
|----|--------------------------|-----------------|--------------|--------------------------------------------------------------------------------|--------------------|
| 1  | RecordType               | 1               | Number       | Must be "0" For salary record                                                  | Mandatory          |
| 2  | EmployeeID               | 14              | AlphaNumeric | Unique ID for the<br>Employee as assigned by<br>MOL                            | Mandatory          |
| 3  | AgentID                  | 9               | Number       | -                                                                              | Mandatory          |
| 4  | EmployeeAccountWithAgent | 16              | AlphaNumeric | -                                                                              | Mandatory          |
| 5  | PayStartDate             | 10              | Date         | YYYY-MM-DD                                                                     | Mandatory          |
| 6  | PayEndDate               | 10              | Date         | YYYY-MM-DD                                                                     | Mandatory          |
| 7  | DaysInPeriod             | 4               | Number       | Number of calendar days<br>for which the salary is<br>being paid.              | Mandatory          |
| 8  | IncomeFixedComponent     | 15              | Amount       | Eg: 1000.00                                                                    | Mandatory          |
| 9  | IncomeVariableComponent  | 15              | Amount       | Eg: 1000.00                                                                    | Mandatory          |
| 10 | DaysOnLeaveForPeriod     | 4               | Number       | Number of days that the<br>Employee has availed of<br>leave without pay in the | Mandatory          |

| Image: second second |    |              |    |              |                                                                                                    |           |
|----------------------------------------------------------------------------------------------------|----|--------------|----|--------------|----------------------------------------------------------------------------------------------------|-----------|
| 11EmployeeName60AlphaNumericIn case this field is left<br>blank, enter sixty spaces.Mandatory12HBZAccount20NumberIf the Employee account<br>is with HBZ, the full 20<br>digit account number (eg:<br>02010120311105261038).<br>This column is only valid<br>for HBZ Customers.Mandatory                                                                                                    |    |              |    |              | pay period.                                                                                                    |           |
| 12       HBZAccount       20       Number       If the Employee account is with HBZ, the full 20 digit account number (eg: 02010120311105261038). This column is only valid for HBZ Customers.       Mandatory                                                                                                    | 11 | EmployeeName | 60 | AlphaNumeric | In case this field is left blank, enter sixty spaces.                                                                                                    | Mandatory |
|                                                                                                    | 12 | HBZAccount   | 20 | Number       | If the Employee account<br>is with HBZ, the full 20<br>digit account number (eg:<br>02010120311105261038).<br>This column is only valid<br>for HBZ Customers. | Mandatory |

 Table 6: Input Parameters for the TXT file - Summary Record (Employer Details)

| # | Field Name         | Maximum<br>Size | Туре         | Remarks                                                                                                    | Mandatory/Optional |
|---|--------------------|-----------------|--------------|----------------------------------------------------------------------------------------------------|--------------------|
| 1 | RecordType         | 1               | Number       | Must be "1" for summary record                                                                                                    | Mandatory          |
| 2 | EmployerName       | 60              | AlphaNumeric | Name of the Employer                                                                                                    | Mandatory          |
| 3 | EmployerID         | 13              | Number       | Unique ID for the Employer as assigned by MOL                                                                                                    | Mandatory          |
| 4 | SalaryMonth        | 6               | Number       | MMYYYY                                                                                                    | Mandatory          |
| 5 | TotalSalaryCount   | 10              | Number       | -                                                                                                    | Mandatory          |
| 6 | TotalSalaryAmount  | 15              | Amount       | Eg: 1000.00                                                                                                    | Mandatory          |
| 7 | EmployerReference  | 35              | AlphaNumeric | -                                                                                                    | Mandatory          |
| 8 | EmployerHBZAccount | 20              | Number       | If the Employer account is<br>with HBZ, the full 20 digit<br>account number (eg:<br>02010120311105261038).<br>This column is only valid for<br>HBZ Customers. | Mandatory          |

To download a sample file, click here.

After preparing the file as specified, the customer can submit the file using the option "Upload File" available on the HBZwps Menu. The following screen will be activated upon selecting the option.

| Service with Security | Habib<br>(Incorpor | Bank A                                  | G ZUFIC<br>erland 1967)   | ch                                             |                              |             | Jan 1         | 5 2010, 08 | :11:00 PM GMT  |
|-----------------------|--------------------|-----------------------------------------|---------------------------|------------------------------------------------|------------------------------|-------------|---------------|------------|----------------|
| Logout                | Home               | My Pr                                   | ofile                     | HBZeLock                                       | er.                          | Rates       | Change Passwo | rd S       | ecure Mail     |
| User: VAN DER MAR     | WE RESORTS         |                                         |                           |                                                |                              | Options     | M Acc         | counts     | ×              |
| Account               |                    |                                         | Currency                  |                                                |                              | Balance     | Title         |            |                |
| 2-1-1-20311-105-2497  | 45                 |                                         | AED                       |                                                |                              | 9,517.00 CR | VAN DER MARWE | RESORTS    | ;              |
| Go Back: Option List, | Summary            | Enterprise<br>Disburse (<br>Salary File | Up<br>VAN DE<br>1/25/2011 | load Salary D<br>R MARWE R<br>0<br>Jpload File | eta File<br>ESORTS 🛩<br>Exit | Browse      |               |            |                |
|                       |                    |                                         |                           |                                                |                              |             | Figur         | e # 24: HI | BZwps – Task 3 |

Now follow these steps to complete the file upload.

- Step 1. Select the enterprise using the drop-down menu. (Note: in the case of pre-selected inputs, move to the next field.)
- **Step 2.** Enter the date when the salary has to be disbursed with the help of the popup calendar.
- Step 3. Type in the file name along with the full destination into the Salary File. The user can also use the Browse button to activate an "open file" popup object, to help them to select the file correctly.

|                                                      |                             | 1.52 | -  | -            |
|------------------------------------------------------|-----------------------------|------|----|--------------|
| Look in 3 M                                          | Ay Computer                 | ×    | 00 |              |
| Applications<br>Data (D:)<br>DVD-RAM D<br>Shared Doo | (C:)<br>rive (E:)<br>uments |      |    |              |
|                                                      |                             |      |    |              |
| File game:                                           |                             |      | v  | <u>O</u> pen |

**Step 4.** Finally, press the "Upload File" button to proceed.

Once the file is uploaded, the system will verify the file contents and formats. Once validation is successful, the file contents will be shown to the user to verify and confirm. Success/Error messages will be shown to the user after confirmation, as shown below. The file upload will have to be authorized by an authorized user as described in Task 4.

| Service with Security   | Habib E<br>(Incorpora | Bank AG Zui<br>ted in Switzerland 196 | rich                                                                                             |             | Jan 15 201(        | D, 08:41:17 PM GMT |
|-------------------------|-----------------------|---------------------------------------|--------------------------------------------------------------------------------------------------|-------------|--------------------|--------------------|
| Logout                  | Home                  | My Profile                            | HBZeLocker                                                                                       | Rates       | Change Password    | Secure Mail        |
| User: VAN DER MARW      | E RESORTS             |                                       |                                                                                                  | Options     | Accounts           |                    |
| Account                 |                       | Currency                              |                                                                                                  | Balance     | Title              |                    |
| 2-1-1-20311-105-24974   | 5                     | AED                                   |                                                                                                  | 9,517.00 CR | VAN DER MARWE RESO | RTS                |
|                         |                       |                                       | Data on line 2 wi<br>m.WPSEmploye<br>coording to the a<br>at. Please correc<br>ata and try again |             |                    |                    |
| Go Back: Option List, S | ummary                |                                       | Exit                                                                                             |             |                    |                    |

Figure # 25: HBZwps – Task 3

#### Task 4: How to authorize salary details entered or uploaded

After the salary details definition process is completed the transaction needs to be authorized by the management or user designated with authorization rights. This authorization step is required whether the salaries are entered using "Manage Staff Details" & "Manage Salary Details" as described in Tasks 1 & 2 or using "Upload WPS Salary File" option as described in Task 3. The authorized user must login to HBZweb first. Next the user should select the "Authorize Salaries" option, which is available in the HBZwps menu.

In the interest of security and data quality verification, HBZweb applies a four eyes principal, where a single user cannot perform the Salary Entry and Authorize functions.

Upon executing the option, the following screen will appear next, displaying all pending salary transactions that need to be authorized.

| Service                                                                                                    | with Security     | Habib Ba<br>(Incorporated        | nk AG Zuri | <b>ch</b>                                                                                                    |                                        | Jan 24        | 2010, 02:25:02 PM GM             |
|----------------------------------------------------------------------------------------------------|-------------------|----------------------------------|------------|----------------------------------------------------------------------------------------------------|----------------------------------------|---------------|----------------------------------|
| t                                                                                                    | Logout            | Home                             | My Profile | HBZeLocker                                                                                                    | Rates                                  | Change Passwo | ord Secure Mail                  |
| Jser:VAN                                                                                                    | DER MARWE         | RESORTS MANAGEMI                 | ENT        |                                                                                                    | Options                                | M Acco        | ounts                            |
| Account                                                                                                    |                   |                                  | Currency   |                                                                                                    | Balance                                | Title         |                                  |
| 2-1-1-20                                                                                                    | 311-105-249745    | in -                             | AED        | 11                                                                                                    | 9,517.00 CR                            | VAN DER MARWE | ERESORTS                         |
| FileID                                                                                                    | FileType          | SalaryMonth                      | EDRCount   | TotalSalary                                                                                                    | Emplo                                  | yerReference  | Entered By                       |
| 1424                                                                                                    | SIF               | Jan 2010                         | 30         | 30.00                                                                                                    | 123456789                              |               | wnstest?                         |
| The second second second second second second second second second second second second second second second se |                   | lan 2010                         | 3          | 29,250.00                                                                                                    | 123456789                              |               |                                  |
| 486                                                                                                    | ISIF              | Jan 2010                         |            | and the second second s | The second second second second second |               | wpstest2                         |
| 1486<br>1485                                                                                                    | SIF               | Jan 2010                         | 5          | 49,450.00                                                                                                    | 1234567890                             |               | wpstest2<br>wpstest2             |
| 1486<br>1485<br>1405                                                                                            | SIF<br>SIF<br>SIF | Jan 2010<br>Jan 2010<br>Jan 2010 | 5<br>2     | 49,450.00<br>325.00                                                                                                    | 1234567890<br>Reference                |               | wpstest2<br>wpstest2<br>wpstest2 |

Now follow these steps to complete the authorization process.

**Step 1.** Select the transaction to authorize

As shown in the screen above, all the pending transactions related to the staff salaries are queued for authorization. The user can select the one he/she wishes to authorize.

(Note: The list also contains the Salary Files uploaded using the Upload File option. The authorized user can select the required transaction for authorization from the list by clicking the File Identification number, listed in the first column titled "FileID" such as 1424).

Step 2. Verify the Salary Details entered and perform the appropriate action

Upon selecting the FileID, the Salary Details will be displayed. The user can verify the details and can either "Authorize" or "Reject" the transaction. Upon successful authorization, a SIF file will be auto generated (except in the case of SIF upload) and will be included in the WPS Salary Cycle. In the case of a SIF file upload, the file properties will be automatically changed for the WPS system to process the same.

| Final field of Final<br>Service with Secu | Habi<br>(Incol        | <b>b Bank</b><br>rporated in Swi | AG Zuri     | ch                                     |           | Jan 24         | 4 2010, 02:43:3        | I3 PM GMT   |
|-------------------------------------------|-----------------------|----------------------------------|-------------|----------------------------------------|-----------|----------------|------------------------|-------------|
| Logout                                    | Home                  | My Pr                            | ofile       | HBZeLocker                             | Rates     | Change Passw   | rord Secu              | re Mail     |
| User: VAN DER M                           | ARVE RESORTS MA       | NAGEMENT                         |             | O                                      | ptions    | M Acc          | ounts                  | ×           |
| Account                                   |                       |                                  | Currency    |                                        | Balance   | Title          |                        |             |
| 2-1-1-20311-105-                          | 249745                |                                  | AED         | 9,                                     | 517.00 CR | VAN DER MARM   | E RESORTS              |             |
| WPSEmployeeID                             | Name                  | PayStartDate                     | PayEndDate  | Salary Details<br>IncomeFixedComponent | IncomeVa  | iableComponent | DaysOnLeave            | ForPeriod   |
| 02123078418961                            |                       | 26 Dec 2009                      | 25 Jan 2010 | 12,000.00                              | 0.00      |                | 0                      |             |
| 02129098669024                            | Edward B.<br>Makenzie | 26 Dec 2009                      | 25 Jan 2010 | 8,500.00                               | 500.00    |                | 0                      |             |
| 10019057477019                            | Backer Chawdhary      | 26 Dec 2009                      | 25 Jan 2010 | 7,500.00                               | 750.00    |                | 0                      |             |
| Go Back: Option L                         | list, Summary         |                                  | Authorize   | Reject Back To Lis                     |           | Fjøure         | # 28 <sup>.</sup> HB7w | ns – Task 4 |

#### Step 3. Confirmation prompt

Upon successful submission of the transaction, the following confirmation screen will appear. Press the "Back to Menu" button, if the user wants to go back to the HBZwps Menu, as shown below.

| Service with Security  | Habib<br>(Incorpo | Bank AG Zu<br>arated in Switzerland 1 | <b>urich</b><br>967) |             | Jan 24 2010,      | 03:00:27 PM GM |
|------------------------|-------------------|---------------------------------------|----------------------|-------------|-------------------|----------------|
| Logout                 | Home              | My Profile                            | HBZeLocker           | Rates       | Change Password   | Secure Mail    |
| User: VAN DER MARWE I  | RESORTS MAN#      | GEMENT                                |                      | Options     | M Accounts        | ~              |
| Account                |                   | Currency                              |                      | Balance     | Title             |                |
| 2-1-1-20311-105-249745 |                   | AED                                   |                      | 9,517.00 CR | VAN DER MARWE RES | ORTS           |
|                        | Sa                | lary Data A                           | Authorized           | l Successfi | ully              |                |
|                        |                   |                                       |                      | 5           |                   |                |

#### Task5: How to initiate a request for a refund

In the case of a refund, the user can initiate a request by using the option "Enter Request For Refund". The following screen will appear, displaying a complete list of Salary Files in a table along with other necessary information, as shown below.

| Service | with Security  | Habib Ba<br>(Incorporated | onk AG Zuri | ich          |                        | Jan 24 201        | ), 03:07:39 PM GMT |
|---------|----------------|---------------------------|-------------|--------------|------------------------|-------------------|--------------------|
|         | Logout         | Home                      | My Profile  | HBZeLocker   | Rates                  | Change Password   | Secure Mail        |
| User:W  | N DER MARW     | E RESORTS                 |             |              | Options                | Accounts          | ~                  |
| Accourt | t              |                           | Currency    |              | Balance                | Title             |                    |
| 2-1-1-2 | 0311-105-2497  | 45                        | AED         |              | 9,517.00 CR            | SORTS             |                    |
| FileID  |                | FileName                  | FileCre     | ationDate    | Employer               | Reference         | SalaryMonth        |
| 1247    | 00000004065    | 38091222095142 SIF        | 22-Dec-2    | 009 Va       | n Der Manwe - Salary   | for October 2009  | Oct 2009           |
| 1288    | 00000004065    | 38091222163903.SIF        | 22-Dec-2    | 009 Va       | n Der Marwe - Salary   | for November 2009 | Nov 2009           |
| 1295    | 00000004065    | 38091223094110.SIF        | 23-Dec-2    | 009 Va       | n Der Marwe - Salary   | for December 2009 | Dec 2009           |
| 1332    | 00000004065    | 38091223164444.SIF        | 23-Dec-2    | 009 Va       | n Der Marwe - Salary I | for January 2010  | Jan 2010           |
| Go Back | : Option List, | Summary                   |             | Back to Menu |                        |                   |                    |

Follow the steps below to initiate the request for a refund.

**Step 1.** Select the required file reference number listed in the first column (titled FileID) of the table. The following screen will be displayed next.

| Servic  | e with Security                                   | Habi<br>(Inco                     | b Bank AG Zuric<br>rporated in Switzerland 1967)                                       | h                                            |           | Jan 24 3         | 2010, 03:17:56 PM GMT           |
|---------|---------------------------------------------------|-----------------------------------|----------------------------------------------------------------------------------------|----------------------------------------------|-----------|------------------|---------------------------------|
| 1       | Logout                                            | Home                              | My Profile                                                                             | HBZeLocker R                                 | ates      | Change Passwor   | rd Secure Mail                  |
| User.W  | AN DER MARWE R                                    | ESORTS                            |                                                                                        | 0                                            | otions    | Accor            | unts 💌                          |
| Accou   | nt                                                |                                   | Currency                                                                               |                                              | Balance   | Title            |                                 |
| 2-1-1-2 | 20311-105-249745                                  |                                   | AED                                                                                    | 9,5                                          | 17.00 CR  | VAN DER MARWE    | RESORTS                         |
|         |                                                   |                                   | Employer Referen                                                                       | te 1234567890                                |           |                  |                                 |
| Select  | WPSEmployeeID                                     | AgentiD                           | Employer Referent                                                                      | ce 1234567890<br>IncomeFixedComponent        | l IncomeV | ariableComponent | DaysOnLeaveForPerio             |
| Select  | WPSEmployeeID<br>20002067143893                   | AgentID<br>302920101              | Employer Reference<br>EmployeeAccountWithAgent<br>0120311105397536                     | ce 1234567890<br>IncomeFixedComponen<br>1.00 | t IncomeV | ariableComponent | <b>DaysOnLeaveForPerio</b><br>0 |
| Select  | WPSEmployeeID<br>20002067143893<br>20007067857351 | AgentiD<br>302920101<br>302920101 | Employer Reference<br>EmployeeAccountWithAgent<br>0120311105397536<br>0120311105271806 | incomeFixedComponent                         | 0.00      | ariableComponent | DaysOnLeaveForPerio<br>0<br>2   |

Figure # 31: HBZwps – Task 5

- Step 2. Enter the Employer Reference number in the field
- **Step 3.** Press the Proceed button to continue.

| Habil<br>(incorr<br>Service with Security | <b>Bank AG Zurich</b><br>porated in Switzerland 1987) | \$                                       | Jan 24 2010,      | 03:22:38 PM GMT |
|-------------------------------------------|-------------------------------------------------------|------------------------------------------|-------------------|-----------------|
| Logout Home                               | My Profile HB.                                        | ZeLocker Rates                           | Change Password   | Secure Mail     |
| User: VAN DER MARWE RESORTS               |                                                       | Options                                  | Accounts          | ~               |
| Account                                   | Currency                                              | Balance                                  | Title             |                 |
| 2-1-1-20311-105-249745                    | AED                                                   | 9,517.00 CR                              | VAN DER MARWE RES | ORTS            |
| un article and a state                    | Confirm R<br>Employer Refe                            | efund Request                            |                   |                 |
| WPSEmployeelD                             | Refund Amount                                         | Ket<br>Some data cont through constant b | urn Reason        |                 |
| Go Back: Option List, Summary             | Confin                                                | n Back                                   | an.               | Į               |

- **Step 4.** Confirmation prompt. A transaction reconfirmation screen will appear next. Press the "Confirm" button to accept the changes.
- **Step 5.** Final Confirmation. Upon successful submission of the transaction, the following confirmation screen will appear. Press the "Back to Menu" button, if the user wants to go back to the HBZwps Menu, as shown below.

| Logout                 |       |            |            |             |                              |             |
|------------------------|-------|------------|------------|-------------|------------------------------|-------------|
|                        | Home  | My Profile | HBZeLocker | Rates       | Change Password              | Secure Mail |
| Jser:VAN DER MARWE RE  | SORTS |            |            | Options     | <ul> <li>Accounts</li> </ul> | ~           |
| Account                |       | Currency   | i i        | Balance     | Title                        |             |
| 2-1-1-20311-105-249745 |       | AED        | 1          | 9,517.00 CR | VAN DER MARWE RES            | ORTS        |
|                        | Ref   | und Requ   | ests Saved | Successf    | ully                         |             |

Figure # 33: HBZwps – Task 5

#### Task 6: How to authorize an entered refund request

After the refund details have been entered (as described above in Task 5), the transaction needs to be authorized by the management or user designated with authorization rights. The authorized user must login to HBZweb first. Next the user should select the "Authorize Request for Refund" option, which is available in the HBZwps menu.

In the interest of security and data quality verification, HBZweb applies a four eyes principal, where a single user cannot perform the Salary Entry and Authorize functions.

Upon executing the option, the following screen will appear next displaying all pending salary transactions that need to be authorized.

| Logout             | Home          | My Profile           | HBZeLocker         | Rates           | Change Password   | Secure Mail |
|--------------------|---------------|----------------------|--------------------|-----------------|-------------------|-------------|
| ser:VAN DER MARWE  | ERESORTS MANA | GEMENT               |                    | Options         | Accounts          |             |
| ccount             |               | Currency             |                    | Balance         | Title             |             |
| 1-1-20311-105-2497 | 45            | AED                  |                    | 9,517.00 CR     | VAN DER MARWE RES | ORTS        |
|                    |               | List of Refund Reque | sts for Enterprise | - VAN DER MARWE | RESORTS           |             |
| RFRFileID          |               | List of Refund Reque | sts for Enterprise | - VAN DER MARWE | RESORTS           | alRefund    |

Now follow these steps to complete the refund authorization process.

- **Step 1.** Select the transaction to authorize. As shown in the screen above, all the pending transactions related to refunds will appear in a queue here. Upon selecting the "RFRFileID" (eg. 1487) hyperlink, the refund details will be displayed.
- **Step 2.** Verify the Salary Details entered. Press the "Authorize" button to approve or "Reject" button to abandon the transaction. In order to view/approve other transactions, press the "Back To List" button to go back to the unauthorized transaction list.

| Service with Security | Home                | My Profile HB2         | Zel ocker Rates | Change Password Secure Ma |  |
|-----------------------|---------------------|------------------------|-----------------|---------------------------|--|
| ser: VAN DER MAR      | VE RESORTS MANAGEME | INT                    | Options         | Accounts                  |  |
| count                 |                     | Currency               | Bala            | nce Title                 |  |
|                       |                     |                        |                 |                           |  |
| 1-1-20311-105-24      | 1745                | AED<br>Details of Refu | 9,517.00        | CR VAN DER MARWE RESORTS  |  |
| 1-1-20311-105-249     | SIFFileName         | AED<br>Details of Refu | 9,517.00        | CR VAN DER MARWE RESORTS  |  |
| 2-1-1-20311-105-24§   | 1745                | AED<br>Details of Refu | 9,517.00        | CR VAN DER MARWE RESORTS  |  |

**Step 3.** Confirmation prompt. Upon successful submission of the transaction, the following confirmation screen will appear. Press the "Back to Menu" button, to go back to the HBZwps Menu, as shown below.

| Final Add Tank         | Habib<br>(Incorpo | Bank AG Z  | urich<br>1967) |             | Jan 24 2010,      | 03:35:55 PM GM |
|------------------------|-------------------|------------|----------------|-------------|-------------------|----------------|
| Logout                 | Home              | My Profile | HBZeLocker     | Rates       | Change Password   | Secure Mail    |
| Jser: VAN DER MARWE    | RESORTS MANA      | GEMENT     |                | Options     | Accounts          | ~              |
| Account                |                   | Currency   | /              | Balance     | Title             |                |
| 2-1-1-20311-105-249745 | j.                | AED        |                | 9,517.00 CR | VAN DER MARWE RES | ORTS           |
|                        | Refur             | nd Reques  | ts Authorize   | ed Succes   | ssfully           |                |
|                        |                   |            | Back to Menu   |             |                   |                |

#### Task 7: How to inquire about the status of a file

The HBZwps system allows its users to electronically inquire about the status of a file. Choose the "View Status" option from the HBZwps menu, which will display the following screen to accept inputs for the inquiry.

| Service with Security     | Habib Ba  | nk AG<br>I in Switzerlan | Zurich<br><sup>d 1967)</sup>                                                            |              |             | Jan 15 2010            | 05:24:29 PM GMT |
|---------------------------|-----------|--------------------------|-----------------------------------------------------------------------------------------|--------------|-------------|------------------------|-----------------|
| Logout                    | Home      | My Profile               | HBZeLocker                                                                              | Rates        | Change Pass | word HBZweb Management | Secure Mail     |
| User VAN DER MARW         | E RESORTS |                          | Opt                                                                                     | ions         |             | Accounts               | ~               |
| Account                   |           |                          | Currency                                                                                |              | Balance     | Title                  |                 |
| 2-1-1-20311-105-51700     | 9         |                          | AED                                                                                     |              | 9,517.00 CR | VAN DER MARWE RESORTS  |                 |
| Go Back - Option List, St | ummäly.   |                          | View Status of<br>Date From 12/25/20<br>Date To 1/25/20<br>Enterprise VAN De<br>Proceed | Salary Files | SORTS 💌     |                        |                 |

Figure # 37: HBZwps – Task 7

Now follow the steps below.

- Step 1. Enter the "Date From" with the help of the popup calendar.
- **Step 2.** Enter the "Date To" similarly with the help of popup calendar.
- Step 3. Select the Enterprise using the drop-down menu. (Note: In the case of pre-selected inputs, skip this field.)
- **Step 4.** Press the Proceed button for the next screen, as shown below.
- Step 5. Select the required request identification number

The screen displays the list of all the WPS salary requests processed during the specified period for the particular enterprise. This allows the user to select which request they want to inquire about (Note: In order to enter or select correct request ID, customer may refer to the particular transaction detail mentioned in the statement of account). User may select the required request ID by clicking the appropriate request identification number listed in the column titled "RequestID" (eg. 875). The entire tracking statistics of the WPS files will be displayed next, as shown below. (Note: HBZ will credit the employer account upon the retrun of files from CBUAE, however the employer shall be responsible to monitor the credits to thier accounts due to returns of files.)

| Logout                          | Home      | My Profile       | HBZeLocker                                                                         | Rates                                                                       | Change Pass                | sword HBZweb Management      | Secure Mail |
|---------------------------------|-----------|------------------|------------------------------------------------------------------------------------|-----------------------------------------------------------------------------|----------------------------|------------------------------|-------------|
| Jser VAN DER MARWE              | RESORTS   |                  |                                                                                    | Options                                                                     |                            | <ul> <li>Accounts</li> </ul> |             |
| Account                         |           |                  | Currency                                                                           |                                                                             | Balance                    | Title                        |             |
| 2-1-1-20311-105-24974           | 5         |                  | AED                                                                                |                                                                             | 9,517.00 CR                | VAN DER MARWE RESORTS        |             |
| 29                              | Requestin | List of Requests | in the Period 1/1/2010                                                             | 1/27/2010 for Ente                                                          | erprise - VAN DER  <br>Req | MARWE RESORTS                |             |
| 29                              | RequestIC | List of Requests | in the Period 1/1/2010                                                             | 1/27/2010 for Ente                                                          | erprise - VAN DER  <br>Req | MARWE RESORTS                |             |
| 29<br>31<br>33                  | RequestID | List of Requests | in the Period 1/1/2010<br>20 Jan<br>20 Jan<br>20 Jan<br>21 Jan                     | 1/27/2010 for Ente                                                          | erprise - VAN DER  <br>Req | MARWE RESORTS                |             |
| 129<br>131<br>133<br>174        | RequestiC | List of Requests | in the Period 1/1/2010<br>20 Jan<br>20 Jan<br>21 Jan<br>24 Jan<br>24 Jan           | 1/27/2010 for Enter<br>2010<br>2010<br>2010<br>2010<br>2010<br>2010         | erprise - VAN DER I<br>Req | MARWE RESORTS                |             |
| i29<br>i31<br>i33<br>i74<br>76  | Requestic | List of Requests | in the Period 1/1/2010<br>20 Jan<br>20 Jan<br>21 Jan<br>24 Jan<br>24 Jan<br>24 Jan | 1/27/2010 for Enter<br>2010<br>2010<br>2010<br>2010<br>2010<br>2010<br>2010 | erprise - VAN DER i<br>Req | MARWE RESORTS                |             |
| 129<br>131<br>133<br>174<br>176 | RequestIC | List of Requests | in the Period 1/1/2010<br>20 Jan<br>20 Jan<br>21 Jan<br>24 Jan<br>24 Jan           | 1/27/2010 for Enter<br>2010<br>2010<br>2010<br>2010<br>2010<br>2010         | erprise - VAN DER i<br>Req | MARWE RESORTS                |             |

**Step 6.** View the complete tracking details of the selected file

| Service                         | with Sec           | Habib<br>(Incorpor                                                | Bank AG Z<br>ated in Switzerland 1            | <b>urich</b><br>1967) |                                                                                                    |                                  | Jan 15 2010,                                                                  | 05:38:42 PM GMT |
|---------------------------------|--------------------|-------------------------------------------------------------------|-----------------------------------------------|-----------------------|----------------------------------------------------------------------------------------------------|----------------------------------|-------------------------------------------------------------------------------|-----------------|
|                                 | Logout             | Home                                                              | My Profile.                                   | HBZeLocker            | Rates                                                                                                    | Change Pass                      | word HBZweb Management                                                        | Secure Mail     |
| User: V/                        | AN DER             | MARWE RESORTS                                                     |                                               |                       | Options                                                                                                    |                                  | M Accounts                                                                    | ×               |
| Account                         | 1                  |                                                                   |                                               | Currency              |                                                                                                    | Balance                          | Title                                                                         |                 |
| 2-1-1-20                        | 0311-105           | -517009                                                           |                                               | NED .                 |                                                                                                    | 9,517.00 CR VAN DER MARWE RESORT |                                                                               |                 |
|                                 |                    |                                                                   |                                               | Details o             | f Request - 923                                                                                               |                                  |                                                                               |                 |
|                                 |                    |                                                                   |                                               | Details o             | f Request - 923<br>Back                                                                                       |                                  |                                                                               |                 |
| File ID                         | Туре               |                                                                   | File Name                                     | Details o             | f Request - 923<br>Beck<br>Date                                                                               |                                  | Status                                                                        |                 |
| File ID                         | Type<br>PIF        | 0290290000000406538                                               | File Name<br>109000013017.PAF                 | Details o             | F Request - 923 Back Date ec 27 2009 10:59:59 AM                                                              | Paym                             | Status                                                                        | 28              |
| File ID<br>1334<br>1365         | Type<br>PIF<br>PRC | 0290290000000406538<br>029091227105445 PRC                        | File Name<br>109000013017.PAF                 | Details o             | F Request - 923<br>Back<br>Date<br>ec 27 2009 10:59:59 AM<br>ec 27 2009 10:59:58 AM                           | Paym<br>Acce                     | Status<br>nent confirmation received by WP<br>pted by WPS                     | 28              |
| File ID<br>1334<br>1365<br>1366 | PIF<br>PRC<br>ACK  | 0290290000000406538<br>029091227105445.PRC<br>0290912271054455090 | File Name<br>109000013017.PAF<br>00004859 ACK | Details o             | F Request - 923<br>Back<br>Date<br>ec 27 2009 10:59:59 AM<br>ec 27 2009 10:59:58 AM<br>ec 27 2009 11:00:01 AM | Payn<br>Acce<br>Proc             | Status<br>hent confirmation received by WP<br>pted by WPS<br>essing completed | ₽ <b>5</b>      |

Figure # 39: HBZwps – Task 7

#### Task 8: How to test WPS file to be submitted to HBZ

This facility is available to all HBZweb customers regardless of whether customers are registered for the HBZwps service. This option allows the customer to validate the WPS file before submitting it to the bank for onward processing. Click here to learn more about the HBZwps guidelines.

After preparing the file as per the HBZ guidelines, the customer can validate the data on the file by using the HBZweb option "Validate WPS File", available on HBZweb as well as HBZwps Menu. The following screen will appear upon selecting the option.

| Reference with Security | Habib Bar<br>(Incorporated in | nk AG Zui<br>n Switzerland 196     | r <b>ich</b>                                           |             | Jan 24 2010,                 | 03:42:16 PM GMT    |
|-------------------------|-------------------------------|------------------------------------|--------------------------------------------------------|-------------|------------------------------|--------------------|
| Logout                  | Home                          | My Profile                         | HBZeLocker                                             | Rates       | Change Password              | Secure Mail        |
| User:VAN DER MARW       | ERESORTS                      |                                    |                                                        | Options     | <ul> <li>Accounts</li> </ul> | ~                  |
| Account                 |                               | Currency                           |                                                        | Balance     | Title                        |                    |
| 2-1-1-20311-105-2497    | 45                            | AED                                |                                                        | 9,517.00 CR | VAN DER MARWE RES            | ORTS               |
|                         |                               | V<br>Enterprise VAN<br>Salary File | Validate Salary File<br>DER MARWE RESC<br>Proceed Back | RTS 💌       |                              |                    |
| Go Back: Option List,   | Summary                       |                                    |                                                        |             |                              |                    |
|                         |                               |                                    |                                                        |             | Figure # 40                  | ): HBZwps – Task 8 |

Now follow these steps to complete the validation process.

- **Step 1.** Select the Enterprise using the drop-down menu. (Note: In the case of pre-selected inputs, move to the next field.)
- **Step 2.** Type in the file name along with the full destination into the Salary File. The user can also use the Browse button to activate an "open file" popup object, to help them to select the file correctly.

| Look in: 🖳 N              | dy Computer                   | 4 | 01 | P           |
|---------------------------|-------------------------------|---|----|-------------|
| Applications<br>Data (D:) | : (C:)<br>rive (E:)<br>uments |   |    |             |
|                           |                               |   |    | 0.000       |
| File game:                |                               |   | v  | <u></u> pen |

Figure # 41: HBZwps – Task 8

Step 3. Finally press the "Process" button to continue. Once a file is selected and the validation process starts, a

message will be displayed on the screen informing user whether the data (employer details & staff salary details) contained in the file is valid for submission or not. Once the validation process is completed, the resulting message with proper reasoning in detail will be displayed on the screen next, as shown below.

| Logout                | Home    | My Profile HBZeLoc                                                                                      | ker Rates                                                                          | Change Password Se    | ecure Mail |
|-----------------------|---------|----------------------------------------------------------------------------------------------------|------------------------------------------------------------------------------------|-----------------------|------------|
| ser: VAN DER MARWE    | RESORTS |                                                                                                    | Options                                                                            | Accounts              | 6          |
| Iccount               |         | Currency                                                                                                | Balance                                                                            | Title                 |            |
| -1-1-20311-105-249745 |         | AED                                                                                                    | 9,517.00 CR                                                                        | VAN DER MARWE RESORTS |            |
|                       |         | Error Processing<br>: Date on lin<br>column/MPSEr                                                       |                                                                                    |                       |            |
|                       |         | Error Processing<br>: Data on lin<br>column MPSEn<br>not according to<br>format. Please<br>data and try | File Selected<br>e 2 with<br>ployeeID is<br>line agreed<br>correct the<br>r again. |                       |            |

Figure # 42: HBZwps – Task 8

After ensuring the validity of the WPS file contents, the user can submit the same file to the bank for WPS processing, as described in Task 3.

Disclaimer: The information on this website is provided purely for general information purposes. Habib Bank AG Zurich disclaims all warranties, including but not limited to the timeliness, accuracy and/or completeness of the information provided, and its suitability for a specific objective.